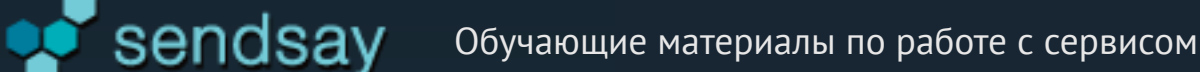

# Быстрый старт

- Сбор и подготовка данных подписчиков
- Управление анкетами
- 🗸 Загрузка данных и работа с базой
- 🗸 Сегментация базы
- ✓ Подготовка и выпуск рассылки
- < Просмотр статистики

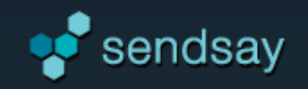

# Содержание

| Введение. Базовые понятия сервиса |
|-----------------------------------|
| Работа с анкетами                 |
| Формы подписки для сайта11        |
| Подготовка данных к загрузке13    |
| Добавление подписчиков15          |
| Активация адресов                 |
| Просмотр и экспорт подписчиков    |
| Массовые операции                 |
| Сегментация базы                  |

| 3  | Управление рассылками                    | 35  |
|----|------------------------------------------|-----|
| 8  | Создание рассылки в визуальном редакторе | 38  |
| 11 | Готовые шаблоны оформления               | 45  |
| 13 | Рассылка на основе своего шаблона        | .47 |
| 15 | Подготовка рассылки к отправке           | 48  |
| 23 | Возможности статистики                   | .53 |
| 24 | Отчеты по выпуску                        | .54 |
| 28 | Отчеты за произвольный период            | .59 |
| 30 | Экспорт отчетов.                         | 63  |

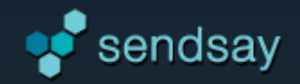

# Базовые понятия сервиса: Подписчики

Сервис Sendsay предназначен для организации email- и sms-маркетинга по собственной базе подписчиков. Он предоставляет инструменты для сбора, хранения и обработки данных пользователей, выпуска рассылок, глубокой сегментации базы и гибкой персонализации писем, а также детальной статистики.

**Подписчики** – это ваши клиенты, партнеры, пользователи вашего сайта, которым вы планируете отправлять email- или sms-рассылки через Sendsay.

#### Данные о подписчиках можно внести в базу одним из способов:

- > пользователи подписываются на ваши рассылки через специальную форму на сайте (данные автоматически загружаются в Sendsay);
- > вы добавляете подписчиков в систему путем загрузки файла, копирования списком или внесения по одному;
- > данные для рассылки берутся из файла в момент постановки задания на рассылку («Экспресс-выпуск»);
- » адреса с данными импортируются путем API-запроса или с загружаются с ftp.

## Статусы подписчика

Рассылки можно отправлять только по активным (подтвержденным) подписчикам.

Письма не отправляются: подписчикам в статусе «не подтвержден», отписавшимся от рассылки (такие адреса добавляются в стоп-лист), подписчикам с ошибками доставки (ошибка с кодом «550» или наличие более 4 любых ошибок доставки).

#### Активация подписчиков

Количество адресов, которые можно добавить в Sendsay активными, ограничено лимитом тарифного плана. Неактивные адреса следует активировать одним из способов:

- > отправить подписчикам письмо-приглашение на подписку (информационное письмо);
- » отправить запрос на активацию в службу поддержки сервиса через раздел «Активация».

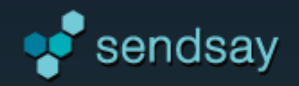

# Базовые понятия сервиса: Анкеты

#### Хранение данных подписчиков в анкетах

Данные о подписчике обязательно должны содержать email или номер мобильного телефона (cnucku email-adpecoв и телефонов не могут загружаться одновременно – для системы это два разных пользователя).

Вместе с адресами возможно загружать любые другие данные о подписчике, например, имя, фамилию, контактную информацию, сведения о покупках, предпочтениях, личную и служебную информацию и др.

В Sendsay эти данные будут записаны в специальные анкеты.

|   | А               | В                 | С                 | D               |                 |
|---|-----------------|-------------------|-------------------|-----------------|-----------------|
| 1 | Email           | Название компании | Контактное лицо   | Город           | Анкетные данные |
| 2 | 123lz@picem.net | Сотранс Авто      | Степанов Алексей  | Санкт-Петербург | подписчиков     |
| 3 | 512ua@pochta.ru | TruckImport       | Максимов Семен    | Санкт-Петербург | noonue lakoo    |
| 4 | 30az@yahoo.com  | АН ВИТА-ЛЮКС      | Лебедев Аристарх  | Москва          |                 |
| 5 | 716cx@inbox.ru  | МИСК, ООО         | Цветков Владислав | Санкт-Петербург |                 |
| 6 | 513km@pochta.ru | ИнКоСт            | Захаров Давид     | Москва          |                 |

| Название компании (reg.comp) |
|------------------------------|
| "TEPPA"                      |
| Имя Отчество (reg.fio)       |
| Кирилл Владимирович          |
| Фамилия (reg.q652)           |
| Артемов                      |
| Должность (reg.post)         |
| менеджер                     |
|                              |

**Анкеты** предназначены для хранения данных о подписчиках в базе и последующего использования этих данных. Чтобы структурировать данные, можно создавать неограниченное количество анкет.

#### Анкеты нужны для выполнения следующих действий:

> Загрузка email-адресов подписчиков вместе с данными (информация о подписчике записывается в поля анкет и доступна для последующего использования).

> Персонализация выпусков (обращение в письмах к подписчику по имении и вставка в письмо любых других данных подписчика, например, скидка, номер счета, купленный товар и т.д.)

> Создание форм подписки и регистрации для сбора email-адресов подписчиков с сайта.

> Сегментация базы на основе анкетных данных (объединение подписчиков в группы-фильтры по совпадающему признаку, например, выделить клиентов из Москвы или всех женщин).

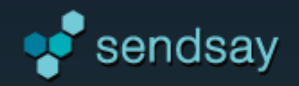

# Базовые понятия сервиса: Группы

## Сегментация базы

Объединяя пользователей в сегменты по тем или иным параметрам, вы сможете отправлять релевантные письма с учетом интересов и поведения подписчиков.

Информацию о пользователе полезно собирать и обрабатывать на всех этапах взаимодействия с аудиторией. Sendsay позволяет сегментировать пользователей на основе их действий, личных данных и отклика на письма.

Подписчики хранятся в базе единым списком, но для удобства работы с базой и таргетированной рассылки писем подписчиков можно объединять в выборки, таким образом структурируя базу на **группы**.

#### Группы делятся по типу подписки: email или sms, а также по способу отбора:

**Группа-список** – это группа, которая назначается подписчикам при добавлении в базу или персонально каждому подписчику в его карточке. Существующие списки можно пополнять новыми подписчиками.

Подписчик также может быть добавлен в группу-список в ответ на совершенное событие триггерных рассылок.

**Группы-фильтры** основаны на наборе условий, при выполнении которых подписчик попадает в выборку. Список участников группы-фильтра перестраивается в зависимости от наличия подписчиков, удовлетворяющих условиям фильтрации.

#### Условия строятся на основе:

- > анкетных данных подписчиков, например, жители Москвы, все женщины, те кто купил холодильник, подписчики в возрасте от 25 лет и т.д.
- > соответствия / не соответствия другой группе (объединение и исключение групп).
- > по результатам статистики конкретной рассылки или выпусков за период: на основе наличия или отсутствия отправленных, доставленных писем, ошибок доставки, открытий, переходов.

Подписчик может состоять в нескольких группах-списках и группах-фильтрах одновременно.

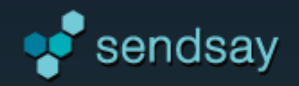

# Базовые понятия сервиса: Рассылки

# Выпуск рассылки

С помощью Sendsay можно осуществлять следующие виды рассылок:

**Email-рассылка** — html- или текстовое письмо, которое отправляется по активным (подтвержденным) email-адресам выбранной группы подписчиков в назначенное время.

SMS-рассылка — отправляется по телефонным номерам выбранной группы подписчиков в назначенное время.

Экспресс-выпуск — отправляется по базе подписчиков, которая не загружается в Sendsay, а указывается при постановке задания на выпуск. При больших базах выпуск отправляется быстрее. Анкеты можно не создавать, но требуется указать кодовое значение полей в файле (кодАнкеты. кодПоля) для персонализации. Анкетные данные при таком выпуске не сохраняются.

**Информационные письма** — отправляются для подтверждения подписки по группе подписчиков, также отправляется автоматически после подтверждения регистрации. Пользователь может создавать собственные информационные письма и варьировать их для разных групп.

**Триггерные рассылки** — последовательность действий, которые совершаются при наступлении определенных событий. Частный случай – автоответчики (серия писем с заданным интервалом). Действия можно добавить в ответ на события: подтверждение регистрации, отписка от рассылки, клик по ссылке, изменение данных и др.

**А/В тестирование** — из группы подписчиков выделяются 2 равные части (например, по 5%), по которым отправляются письма с различием в тестируемом свойстве: тема и отправитель, содержимое, время отправки. На основе показателей открытий или количества кликов выбирается лучший вариант письма и отправляется по остатку группы. Можно делать этот выбор вручную.

**Транзакционные рассылки** — письма, которые отправляются пользователям в индивидуальном порядке в ответ на события, генерируемые системой. Функция настраивается и работает по API.

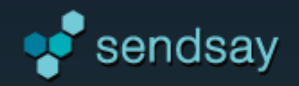

# Базовые понятия сервиса: Статистика

#### Просмотр статистики

#### Sendsay предоставляет возможность получать статистику:

- » по выпускам: в виде сравнительной таблицы по отправленным рассылкам и подробные сведения по каждому выпуску;
- **отчеты за период:** детальные отчеты за период и по группе с данными о тиражах, доставке, ошибках, переходах, чтениях;
- » по подписчикам: информация о подписчиках группы и подробная статистика об активности подписчиков.

Также результаты выпуска можно отслеживать с помощью мобильного приложения:

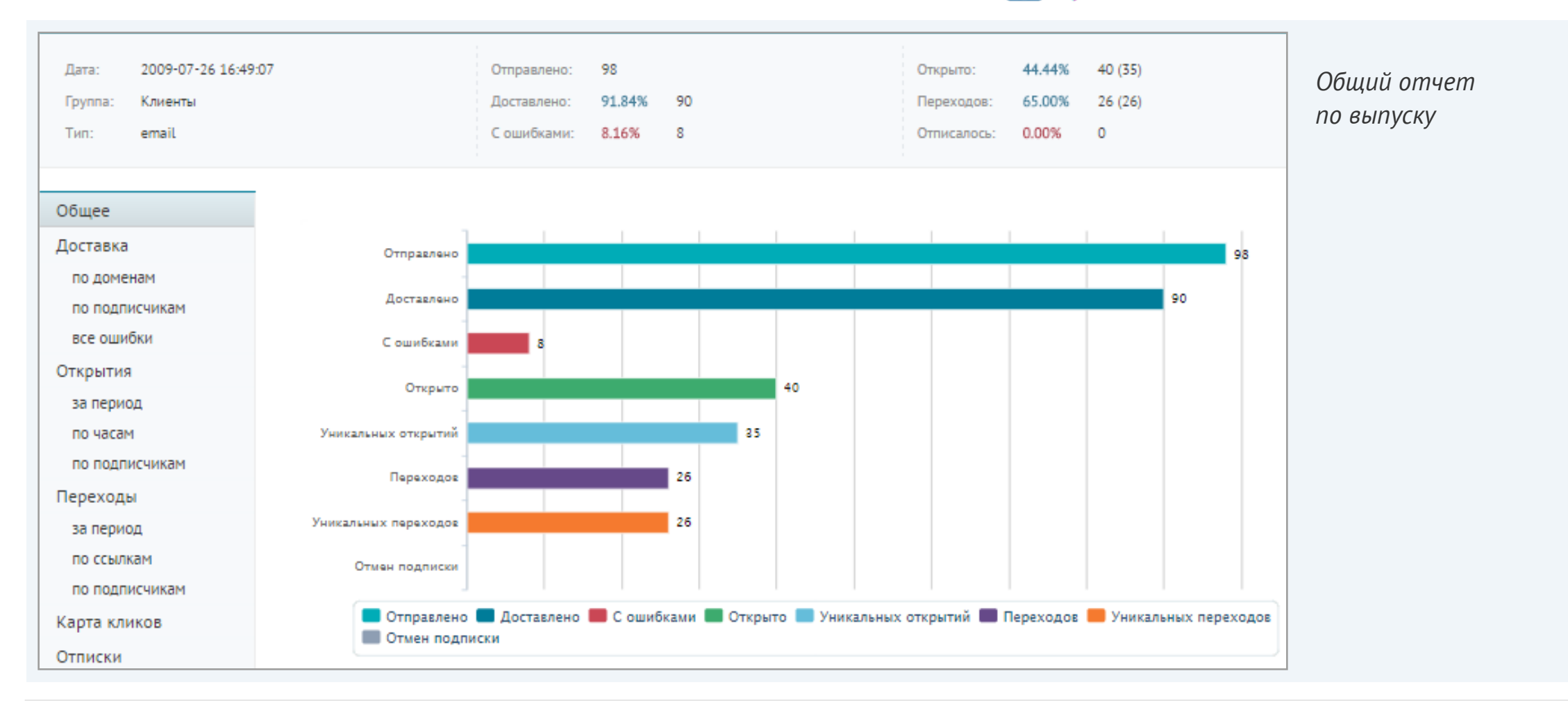

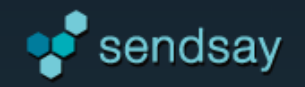

# Управление анкетами

# Для чего нужны анкеты?

Работа с анкетами происходит в разделе «Анкеты».

Анкеты предназначены для хранения данных о подписчиках в базе и последующего использования этих данных.

Анкеты необходимы для импортирования данных, создания форм подписки и регистрации, опросов, сегментирования.

## Управление анкетами

По умолчанию в аккаунте имеется предустановленная «Системная» анкета, в которой хранятся важные данные о подписчике: email или мобильный телефон, ошибки доставки, даты добавления подписчика, состояние подписки.

Если у вас еще не создано ни одной анкеты, первая анкета появится при добавлении подписчиков списком или из файла. Она получит название «Ваша первая анкета» (название и поля анкеты можно будет отредактировать). Также при загрузке подписчиков возможно добавлять новые поля в выбранную анкету (формат «свободный ввод»).

| Ваши анкеты: Заказы с сайта - Показать 2 |   |                   | Управление<br>анкетами |  |
|------------------------------------------|---|-------------------|------------------------|--|
|                                          |   | Название анкеты   | ID                     |  |
|                                          | ŋ | Заказы с сайта    | sitecalculator         |  |
|                                          | Ū | Клиенты           | clients                |  |
|                                          | đ | Опрос подписчиков | anketa                 |  |
|                                          | Ū | Сайт - заказчики  | a52                    |  |
|                                          | ŋ | Системная         | member                 |  |
| Удалить отмеченные                       |   |                   |                        |  |

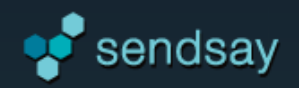

# Создание и редактирование анкеты

## Создание анкеты

Нажмите кнопку «Создать новую анкету» или перейдите в раздел меню «Добавить анкету».

#### Заполните форму:

- » Введите название анкеты, например, «Клиенты».
- > Анкету можно скопировать с другой анкеты (при этом будет создана пустая анкета с таким же набором полей, но данные подписчиков в нее скопированы не будут).
- » Нажмите кнопку «Создать анкету».

Анкета создана и получила свой идентификационный код (например, a957). Название анкеты впоследствии можно изменить.

После создания анкеты следует добавить поля для последующего хранения в них данных о подписчиках.

| Создание анкеты   |  |
|-------------------|--|
| Введите название: |  |
| Сделать копию с:  |  |
| Создать анкету    |  |
|                   |  |

**Удаление анкеты** – необратимое действие. После удаления анкеты связанные с этой анкетой данные подписчиков станут недоступными.

| Анкета "Клиенты с сайта" (а957) |           |
|---------------------------------|-----------|
| Название: Клиенты с сайта 💉     | Удалить ? |
| Поля анкеты                     |           |
| Добавить новое поле             |           |

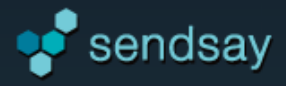

# Добавление полей

# Форматы полей

#### Поле анкеты может иметь следующий формат данных:

Свободный ввод — поле для ввода произвольного текста. Для таких данных как: имя подписчика, название компании, адрес и т. д. Можно указать значение по умолчанию (текст, который будет записываться в это поле, если нет других данных).

Дата и время — поле с функцией выбора даты с точностью от года до дня/минуты/секунды. В этом формате вносятся, например: дата покупки, дата рождения, дата регистрации и др. Если данные будут загружаться из файла, то формат ячейки в файле должен быть: ГГГГММДДччммсс (YYYYMMDDhhmmss).

**Целое число** — поле для числовых данных. Подходит для данных, предполагающих указание целого числа, например: возраст подписчика, размер скидки, количество заказов и т.д.

#### Управление полями

| Название: Клиенты с сайта 💙                                                            | Удалить ? |
|----------------------------------------------------------------------------------------|-----------|
| Поля анкеты                                                                            |           |
| Название компании<br>Тип: Свободный ввод   Команда подстановки: [% anketa.a957.q656 %] | • • ×     |
| Имя<br>Тип: Свободный ввод   Команда подстановки: [% anketa.a957.q416 %]               | • • ×     |
| Добавить новое поле                                                                    |           |

#### Для каждого поля имеется команда подстановки, состоящая из кода анкеты (a957) и кода поля (q656): [% anketa.a957.q656 %].

Эта команда используется для вставки анкетных данных подписчиков в письма или при составлении файла для экспресс-выпуска.

Для редактирования поля нажмите на его название. При помощи стрелок «вверх/вниз» можно изменять порядок расположения полей. Изменение сохраняется автоматически.

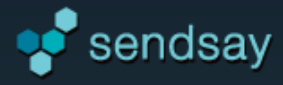

# Работа с формами

## Создание формы подписки на рассылку

Форма подписки создается с помощью инструмента «Опросы и формы» (раздел «Анкеты»). Этот инструмент позволяет конструировать различные формы для сбора данных о новых и уже зарегистрированных подписчиках – не только формы подписки, но и анкетирования, опросы, регистрации на мероприятия.

| Шаг 1: Создание формы                                         |               |
|---------------------------------------------------------------|---------------|
| Название формы<br>Форма подписки                              | 2             |
| Добавьте поля формы                                           |               |
| Email                                                         |               |
| Системное поле формы, не изменяется.                          |               |
| Анкета: Системная   Поле: Адрес подлисчика   Код:member_email | Добавить поле |
| Продолжить                                                    |               |

Добавьте в форму необходимые поля, выбрав их из имеющихся анкет, или создайте новые анкеты. В эти анкеты запишется информация подписчика, когда он заполнит форму. Поле «Email» включено в форму по умолчанию. Для изменения порядка полей перетаскивайте их мышкой.

#### Возможные настройки поля:

- » обязательно для заполнения (если не заполнено, данные не принимаются);
- » скрыть поле (пользователь не видит это поле, оно автоматически заполняется указанным значением по умолчанию);
- » значение по умолчанию (устанавливается, если не указано другое значение).

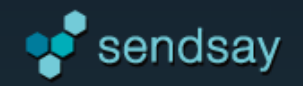

# Настройки формы

# Параметры формы

После добавления полей следует задать настройки формы. В них можно указать: где размещается форма, на какие страницы перенаправлять пользователя на каждом этапе регистрации (страница после заполнения формы, страница после подтверждения данных), какие письма отправлять пользователям в процессе заполнения (письмо для подтверждения введенных данных, письмо после завершения регистрации (письмо благодарности). Нужные страницы и письма можно создать прямо в системе, задав их содержание и оформление.

Отдельная настройка позволяет добавить пользователей, зарегистрировавшихся через форму, в указанную группу-список.

## Размещение формы

Форму можно разместить на специальной странице (landing page) или на своем сайте. Для размещения формы на сайте получите html-код формы по ссылке «Получить форму». Исходный код формы можно редактировать, чтобы изменить ее оформление. При создании специальной страницы форма будет доступна подписчикам по прямой ссылке.

| Название: Подписка с сайта 📝    | Дата: 2014-10-13 Получить форму                                 | Состояние: не активна Акт | ивировать Посмотреть ? |
|---------------------------------|-----------------------------------------------------------------|---------------------------|------------------------|
| Поля формы                      |                                                                 |                           |                        |
| Параметры                       | Email                                                           |                           | *                      |
| Страница с формой               | Системное поле формы, не изменяется.                            |                           |                        |
| Страница после<br>заполнения    | Анкета: Системная   Поле: Адрес подписчика   Код: _member_email |                           | Добавить поле          |
| Письмо подтверждения            |                                                                 |                           |                        |
| Страница после<br>подтверждения | Сохранить                                                       |                           |                        |
| Письмо благодарности            |                                                                 |                           |                        |

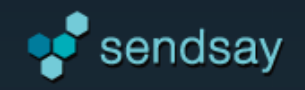

# Подготовка данных к загрузке

# Как правильно составить файл для загрузки?

В Sendsay можно загружать списки подписчиков путем импортирования из файла формата **.csv** или **.xlsx.** 

В файле обязательно должны содержаться адреса электронной почты (для отправки sms-рассылки – номера мобильных телефонов). Также файл может содержать другие анкетные данные подписчиков.

# Оформление файла

|    | А               | В                     | С        | D         | E               |
|----|-----------------|-----------------------|----------|-----------|-----------------|
| 1  | Email           | Название компании     | Фамилия  | Имя       | Город           |
| 2  | 123lz@picem.net | Сотранс Авто          | Степанов | Алексей   | Санкт-Петербург |
| 3  | 512ua@pochta.ru | TruckImport           | Максимов | Семен     | Москва          |
| 4  | 30az@yahoo.com  | АН ВИТА-ЛЮКС          | Лебедев  | Аристарх  | Москва          |
| 5  | 716cx@inbox.ru  | МИСК, ООО             | Цветков  | Владислав | Москва          |
| 6  | 513km@pochta.ru | ИнКоСт                | Захаров  | Давид     | Санкт-Петербург |
| 7  | 211wm@gmail.com | Пивоваренная Компания | Степанов | Станислав | Санкт-Петербург |
| 8  | 58hl@pochta.ru  | ИМКА недвижимость     | Соболев  | Клим      | Москва          |
| 9  | 76sh@inbox.ru   | Ти-Проджект, ООО      | Попов    | Василий   | Москва          |
| 10 | 40ax@hotmail.ru | Скарт Лтд             | Никитин  | Гавриил   | Санкт-Петербург |

Поле, содержащее электронный адрес подписчика, должно носить имя **Email (email)**, для sms-подписчиков необходимо иметь список мобильных телефонов в поле с названием **Cellphone (cellphone)**. Файл не должен содержать эти два столбца одновременно.

Подписчики для email- и sms-рассылок вносятся в базу по отдельности: если вы собираетесь отправлять подписчику и email, и sms, то загрузите файл 2 раза и при импортировании укажите в одном случае, что вносите электронные адреса, а в другом – номера телефонов.

|   | 1               | 2                 |   | A               | В                 |
|---|-----------------|-------------------|---|-----------------|-------------------|
| 1 | Email           | Название компании | 1 | Cellphone       | Название компании |
| 2 | 123Iz@picem.net | Сотранс Авто      | 2 | 7-911-123-45-67 | Сотранс Авто      |

В файле может не быть строки с названием столбцов, данные все равно будут распознаны.

Для того чтобы загрузить только список email-адресов, в остальных столбцах поставьте прочерк вместо названия: данные этих полей будут проигнорированы при загрузке.

|   | A               | В            | С       |
|---|-----------------|--------------|---------|
| 1 | Email           |              | 1 /     |
| 2 | 123Iz@picem.net | Сотранс Авто | Алексей |

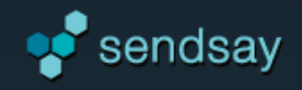

# Кодовое обозначение столбцов

Вместо текстового названия столбцов файла можно указать кодовые значения полей, тогда данные распознаются автоматически:

1. Войдите в раздел «Анкеты», перейдите в нужную анкету и скопируйте название поля:

| Поля анкеты                                                    |                                                       |  |
|----------------------------------------------------------------|-------------------------------------------------------|--|
| Название компании<br>Тип: Свободный ввод   Команда подстановки | код анкеты код поля<br>[% anketa. <u>a198.q748</u> %] |  |

2. Вставьте код в файл:

|   | A               | В            | C         |  |
|---|-----------------|--------------|-----------|--|
| 1 | email           | a523.q208    | a523.q131 |  |
| 2 | 123Iz@picem.net | Сотранс Авто | Алексей   |  |

# Подготовка файла для Экспресс-выпуска

Если данные подгружаются непосредственно при создании письма (например, при экспресс-выпуске), то в файле поля анкет могут обозначаться только через код: anketaN.questN, а первая строка должна содержать: **#charset=кошка** для правильного определения кодировки.

|   | A               | В            | C         |
|---|-----------------|--------------|-----------|
| 1 | #charset=кошка  |              |           |
| 2 | email           | a523.q208    | a523.q131 |
| 3 | 123lz@picem.net | Сотранс Авто | Алексей   |

# Сохранение файла

Файл должен быть сохранен в формате **.csv** или **.xlsx.** Допустимые разделители: «,» — запятая, «;» — точка с запятой, «|» — вертикальная черта, «tab» — табуляция.

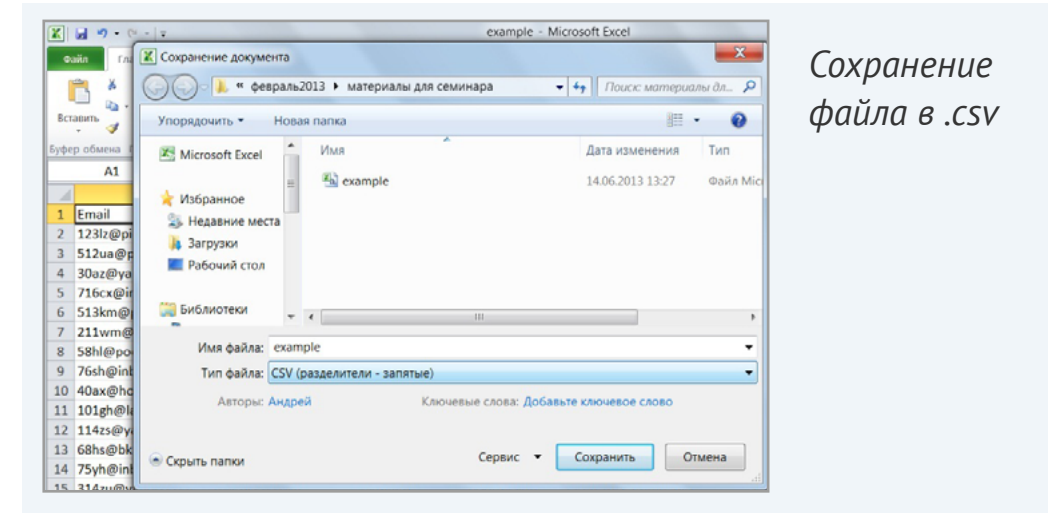

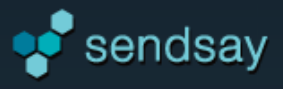

# Добавление подписчиков

# Шаг 1: Выбор способа добавления

Добавление происходит в разделе «Подписчики» —> «Добавить подписчиков».

#### Выберите способ добавления:

- > импортировать из файла,
- > добавить список адресов (копировать/вставить из MS Excel или текстового файла) подходит для небольших списков,
- > добавить по одному.

Выберите тип подписчиков: email или sms (нельзя загружать в одном файле списки адресов и телефонов для разных типов рассылок).

Если вы хотите, чтобы подписчик самостоятельно подтвердил подписку, отметьте галкой соответствующий пункт. Адреса будут добавлены в статусе «не подтвержден». Далее вы сможете отправить подписчикам письма-приглашения в разделе «Активация». Подтвержденным подписчикам приглашения не отправляются.

#### Нажмите **«Продолжить».**

| Добавление подписчиков                                                                                                    | Шаг 1: Выбор способа<br>добавления подписчиков |
|----------------------------------------------------------------------------------------------------|------------------------------------------------|
| Выберите способ загрузки данных:<br><ul> <li>Импортировать из файла</li> <li>Добавить список адресов (копировать/вставить из MS Excel)</li> <li>Добавить по одному</li> </ul> |                                                |
| Тип вносимых адресов подписчиков:<br>email •<br>Новый подписчик должен подтвердить внесение в базу                                                                            |                                                |
| Продолжить                                                                                                    |                                                |

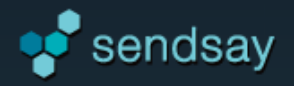

# Шаг 2 при импортировании из файла

Выберите файл для загрузки с компьютера или укажите полный адрес файла из внешнего источника.

Также укажите группу, которой будут принадлежать подписчики: создайте новую группу-список, выберите из имеющихся либо добавьте подписчиков без группы.

| Выбор файла с базой email-подписчиков                                         |
|-------------------------------------------------------------------------------|
| Выберите<br>Допустимые форматы: .xlsx и .csv<br>• файл Выбрать Файл не выбран |
| O URL                                                                         |
| Загрузить в группу<br>О Создайте новую группу                                 |
| <ul> <li>Без группы</li> </ul>                                                |
| Назад Продолжить                                                              |

# Шаг 2 при добавлении списком

Скопируйте список email-адресов или телефонов в поле из MS Excel или текстового файла. Адреса должны располагаться по одному адресу на строке. Адреса можно копировать вместе с анкетными данными.

| Добавл        | ение               | email-подписчиков                                   | списком                                     |                              |
|---------------|--------------------|-----------------------------------------------------|---------------------------------------------|------------------------------|
|               |                    |                                                     |                                             |                              |
| Спис<br>Введи | ок под<br>те списо | <b>(ПИСЧИКОВ</b><br>ж подписчиков, располагая кажды | ый адрес на новой строке или просто         | скопируйте список из MS Exce |
| Ema:<br>Ски   | il н<br>1ка.%      | азвание компании<br>Менеджер клиент                 | Фамилия Имя Телефон<br>га                   | Адрес                        |
| 123<br>461    | lz@pio<br>-52-65   | em.net <u>Сотранс</u> Авто<br>Санкт-Петербург       | Степанов Алексей<br>, Садовая станция метро | (495)<br>12                  |
| Сидо<br>5120  | оров А<br>иа@рос   | Андрей<br>hta.ru TruckImport<br>Санкт-Петербург     | Максимов Семен                              | (495)                        |
| мет           | 20 5               | Иванова Марина                                      | , проспект просвещения ст                   | анция                        |
| 30a<br>10-    |                    | 🚽 🍠 🗸 (थ 🗸   🚽 exa                                  | mple - Microsoft Excel                      |                              |
| 3<br>716      | Φa                 | айл Главн; Вставк Рази                              | ме Форм Даннь Рецен Вид                     |                              |
| 516<br>Лог    |                    | A1 🔹 🕤                                              | <i>f</i> ≈ Email                            | ~                            |
| 513<br>Пет    |                    | А                                                   | В                                           | C                            |
| 211           | 1                  | Email                                               | Название компании                           | Фамилия                      |
| ста           | 2                  | 123lz@picem.net                                     | Сотранс Авто                                | Степанов                     |
| 58h           | 3                  | 512ua@pochta.ru                                     | TruckImport                                 | Максимов                     |
|               | 4                  | 30az@yahoo.com                                      | АН ВИТА-ЛЮКС                                | Лебедев                      |
|               | 5                  | 716cx@inbox.ru                                      | МИСК, ООО                                   | Цветков                      |
|               | 6                  | 513km@pochta.ru                                     | ИнКоСт                                      | Захаров                      |
|               | 7                  | 211wm@gmail.com                                     | Пивоваренная Компан                         | Степанов 🚽                   |
|               | H 4                | 🕨 🕨 example ⁄ 😓 /                                   |                                             |                              |
|               | Уках               | ките яч Количество: 10                              | 8 🔳 🗉 🖽 100% 🗩                              |                              |
| 1             |                    |                                                     |                                             |                              |

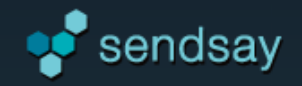

# Шаг 3: Сопоставление полей

После выбора файла или внесения списка система предложит определить, в какие поля анкет записать данные подписчиков.

В первой колонке отображается список имеющихся в файле полей на примере данных первого подписчика. Во второй колонке – названия столбцов из вашего файла (если имеются). Для каждого пункта данных нужно определить поле анкеты, в которое будут записаны эти данные.

Для всех подписчиков из списка будет применяться правило сопоставления, как для первого подписчика.

| 1  | А               | В               |        |        | С       | D             | E                     |                   |                   |                                |   |
|----|-----------------|-----------------|--------|--------|---------|---------------|-----------------------|-------------------|-------------------|--------------------------------|---|
| 1  | Email           | Название компан | ии     | Фамил  | лия     | Имя           | Город                 |                   |                   |                                |   |
| 2  | 123lz@picem.net | Сотранс Авто    |        | Степан | нов     | Алексей       | Санкт-Петербург       |                   |                   |                                |   |
| 3  | 512ua@pochta.ru | TruckImport     |        | Макси  | мов     | Семен         | Москва                |                   |                   |                                |   |
| 4  | 30az@yahoo.com  | АН ВИТА-ЛЮКС    |        | Лебед  | ев      | Аристарх      | Москва                |                   |                   |                                |   |
| 5  | 716cx@inbox.ru  | МИСК, ООО       |        | Цветко | ОВ      | Владислав     | Москва                |                   |                   |                                |   |
| 6  | 513km@pochta.ru | ИнКоСт          |        | Захаро | рв      | Давид         | Санкт-Петербург       |                   |                   |                                |   |
| 7  | 211wm@gmail.com | Пивоваренная Ко | мпания | Сте    |         |               |                       |                   | (073).M/C         |                                |   |
| 8  | 58hl@pochta.ru  | ИМКА недвижим   | ость   | Cof    | поставь | те ваши да    | инные с имеющим       | ися анг           | сегами.           |                                |   |
| 9  | 76sh@inbox.ru   | Ти-Проджект, ОО | o      | Пог    |         |               |                       |                   |                   |                                |   |
| 10 | 40ax@hotmail.ru | Скарт Лтд       |        | Нин    | _       |               |                       |                   | -                 | -                              |   |
|    |                 |                 |        |        | Да      | нные подпис   | чика                  |                   | Ваши названия     | Записать данные в поле анкеты: |   |
|    |                 |                 |        |        | 1 12    | 3lz@picem.n   | et                    |                   | Адрес подписчика  | <Адрес email>                  | - |
|    |                 |                 |        |        | -2 Cor  | транс Авто    |                       | $\longrightarrow$ | Название компании |                                | - |
|    |                 |                 |        |        | 3 Сте   | епанов        |                       |                   | Фамилия           |                                | - |
|    |                 |                 |        |        | 4 Але   | ексей         |                       |                   | Имя               |                                | - |
|    |                 |                 |        |        | 5 (49   | 95) 461-52-65 | ;                     |                   | Телефон           |                                | - |
|    |                 |                 |        |        | 6 Car   | нкт-Петербур  | ог, Садовая станция м | етро              | Адрес             |                                | - |
|    |                 |                 |        |        | 7 12    |               |                       |                   | Скидка,96         |                                | - |
|    |                 |                 |        |        | 8 Си,   | доров Андреі  | й                     |                   | Менеджер клиента  |                                | - |
|    |                 |                 |        |        |         |               |                       |                   |                   |                                |   |
|    |                 |                 |        |        |         |               |                       |                   |                   |                                |   |
|    |                 |                 |        |        | Пололии |               | maŭru                 |                   |                   |                                |   |
|    |                 |                 |        |        | дополни | пельные нас   | гроики                |                   |                   |                                |   |

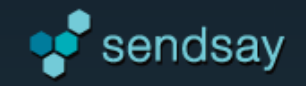

# Шаг 3: Определение полей анкет

**Если вы не создали еще ни одной анкеты**, то выберите напротив пункта с данными действие «Создать поле» и введите название нового поля. В процессе импортирования автоматически будет создана анкета с названием «Ваша первая анкета» (название и поля анкеты затем можно будет отредактировать в разделе «Анкеты»).

**Если в аккаунте уже созданы анкеты**, то напротив пункта с данными подписчика выберите необходимую анкету и одно из ее полей. Также вы можете создать новое поле в имеющейся анкете и записать данные в него.

Вы можете выбрать «Игнорировать столбец», если не хотите добавлять данные этого столбца в базу.

Email-адреса записываются только в системное поле **«Адрес email»** (телефоны для sms-рассылки - в поле «Номер мобильного телефона»). При отсутствии в списке этого типа данных импортировать данные будет невозможно.

| C | пост | гавьте ваши данные с имеющимися ан | кетами:           |                                              |   |                   |   |
|---|------|------------------------------------|-------------------|----------------------------------------------|---|-------------------|---|
|   |      | Данные подлисчика                  | Ваши названия     | Записать данные в поле анкеты:               |   |                   |   |
|   | 1    | 512ua@pochta.ru                    | Адрес подписчика  | <Адрес email>                                | - |                   |   |
|   | 2    | TruckImport                        | Название компании | Клиенты                                      | - | Наименование поля | * |
|   | 3    | Максимов                           | Фамилия           | Клиенты                                      | - | Фамилия           | × |
|   | 4    | Семен                              | Имя               |                                              | - |                   |   |
|   |      |                                    |                   | <aдрес email=""></aдрес>                     | • |                   |   |
|   | Доп  | юлнительные настройки              |                   | <игнорировать столбец><br><br>АРІ<br>Клиенты |   |                   |   |
|   | Наз  | ад Приступить к импортированию     |                   | Отправка писем<br>Работа с ПРО<br>           | • |                   |   |

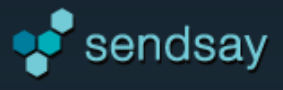

# Шаг 3: Исправление ошибок

Если данные отображаются некорректно, разверните «Параметры входящих данных» и поменяйте кодировку или разделитель.

| Пар<br>В сал | аметры входящих данных<br>мае неверного автоматического определения уточнито | е параметры входящих данных вручную. |                                |   | «Параметры входящих<br>данных» |
|--------------|------------------------------------------------------------------------------|--------------------------------------|--------------------------------|---|--------------------------------|
| Сопост       | авьте ваши данные с имеющимися ан                                            | кетами:                              |                                |   |                                |
|              | Данные подписчика                                                            | Ваши названия                        | Записать данные в поле анкеты: |   |                                |
| 1            | 123lz@picem.net                                                              | Адрес подписчика                     | <Адрес email>                  | - |                                |
| 2            | мЮГБЮХМЕ ЙНЛЮМАХХ                                                            | тЮЛХКХЪ                              |                                | - |                                |
| 3            | яНРЮПМЯ юБРН                                                                 | юКЕЙЯЕИ                              |                                | - |                                |
| 4            | яРЕОЮМНБ                                                                     | хЛЪ                                  |                                | - |                                |

Если убрать отметку «Учитывать названия полей в первой строке», то ваши названия столбцов показываться не будут.

| Параметры входящих да<br>В случае неверного автомати | нных<br>ческого определения уточните пара | метры входящих дан | ных вручную.                   |  |
|------------------------------------------------------|-------------------------------------------|--------------------|--------------------------------|--|
| 🗹 Учитывать названия п                               | юлей в первой строке                      |                    |                                |  |
| Кодировка файла:                                     | utf-8                                     | -                  |                                |  |
| Разделитель полей:                                   | ";" - точка с запятой                     | -                  |                                |  |
| Изменить параметри                                   | ы                                         |                    |                                |  |
| Сопоставьте ваши данн                                | ые с имеющимися анкета                    | ами:               |                                |  |
| Ланные подписчик                                     | a Ba                                      | ши названия        | Записать данные в поле анкеты: |  |
| paper interest in a paper interest                   |                                           |                    |                                |  |

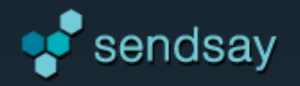

# Шаг 3: Дополнительные настройки

Для изменения настроек импортирования разверните «Дополнительные настройки».

| Дополнительные настройки                             |                                       |  |  |  |  |
|------------------------------------------------------|---------------------------------------|--|--|--|--|
| Тип вносимых адресов подписчиков: email              |                                       |  |  |  |  |
| □ Новый подписчик должен подтвердить внесение в базу |                                       |  |  |  |  |
| Учитывать для события 'Изменение дан                 | ных" в триггерных рассылках           |  |  |  |  |
| Если адрес уже есть в базе:                          | Заменять старые значения введенными 👻 |  |  |  |  |
| Дополнить данными из шаблона:                        | Не использовать 🔹                     |  |  |  |  |
|                                                      |                                       |  |  |  |  |
| Назад Приступить к импортиров                        | анию                                  |  |  |  |  |

1. Если вы хотите, чтобы подписчики подтвердили свое согласие на получение рассылки, отметьте пункт **«Новый подписчик должен подтвердить внесение в базу»**. Новые адреса будут иметь статус «не подтвержден» (далее вы можете отправить им приглашения в разделе <u>«Активация»</u>).

2. Если вы хотите, чтобы после добавления в базу для подписчика запускалась триггерная последовательность (выполнялось событие «изменение данных – соответствует группе»), отметьте пункт **«Учитывать для события «Изменения данных» в триггерных рассылках»**. Триггерная рассылка настраивается в разделе <u>«Рассылки»</u>.

3. Настройте поведение системы при совпадении данных, если подписчик уже есть в базе: заменять значения анкет (данные будут перезаписаны); не изменять (в базе останутся прежние данные, ранее внесенные для указанного адреса), игнорировать адрес (система проигнорирует строку с адресом, он не будет внесен в систему), сообщать об ошибке (адрес не будет внесен, он будет включен в отчет о загрузке как ошибочный).

4. Можете **дополнить пустые поля данными из шаблона заполнения** – всем подписчикам будут записаны данные, указанные в шаблоне (например, всем подписчикам из списка установить в поле «Город» значение «Москва»). Шаблон настраивается заранее в разделе «Подписчики» —> «Массовые изменения».

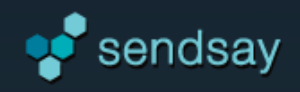

# Отчет о добавлении подписчиков

Нажмите кнопку «Приступить к импортированию», чтобы отправить список подписчиков на добавление.

Скорость обработки задания зависит от объема базы: при больших объемах этот процесс может занять некоторое время.

За состоянием обработки задания вы можете следить в на странице окончания импорта или в «Журнале заданий».

| Ваш запрос поставлен в очередь           |                                      |   |
|------------------------------------------|--------------------------------------|---|
| Номер очереди 1                          |                                      | 2 |
| 35 Добавление подписчиков<br>Все задания | Новых: 18. Ошибок: 1. (.xlsx, .json) | - |
|                                          |                                      |   |

После того как задание будет выполнено, в «Журнале заданий» появится отчет о загрузке. В отчете указывается общее количество добавленных адресов, количество количество новых и обновленных адресов, количество повторов, ошибок внесения и неподтвержденных подписчиков. К отчету прилагается список адресов с ошибками, которые не были добавлены в базу.

Если общее количество загруженных в аккаунт адресов превысит лимит по тарифному плану, то адреса, добавленные свыше установленного ограничения, получат статус **«не подтвержден».** Чтобы иметь возможность отправить этим подписчикам рассылку, необходимо их активировать одним из способов (в разделе «Подписчики» —> «Активация»):

- > отправить в службу поддержки запрос об активации группы, в которую были добавлены подписчики;
- > отправить подписчикам письма-приглашения, с помощью которых они смогут самостоятельно активировать подписку.

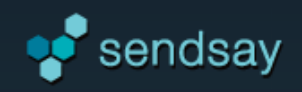

# Добавление подписчиков по одному

Используется для быстрого добавления одного адреса или телефона.

При желании можно заполнить карточку подписчика анкетными данными в соответствии с шаблоном автозаполнения (настраивается в разделе «Подписчики» —> «Массовые изменения»).

Если вы хотите, чтобы подписчик подтвердил согласие на получение рассылки, отметьте пункт «новый подписчик должен подтвердить внесение в базу». В этом случае внесенный адрес получит статус «не подтвержден». Приглашение подписаться на рассылку можно отправить в разделе «Активация» или в карточке подписчика. Адрес подписчика станет активным после перехода по ссылке из письма-приглашения.

# Карточка подписчика

#### После добавления подписчика вы попадете в его карточку, где возможно:

- » отправить приглашение (только для адресов в статусе «не подтвержден»),
- > удалить подписчика,
- > добавить подписчика в группы-списки и удалить из них,
- > заполнить анкетные данные.

В карточку подписчика можно попасть из раздела «**Поиск**» или при просмотре подписчиков группы, кликнув по адресу подписчика в списке.

Подробнее о карточке подписчика

| Введите email подписчика                                 |
|----------------------------------------------------------|
| info@companyname,ru                                      |
| Добавить в группу<br>Без группы 👻                        |
| Дополнить данными из шаблона заполнения: Не использовать |
| Назад Добавить                                           |

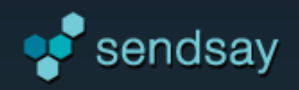

# Активация подписчиков

Письма можно рассылать только по активным (подтвержденным) подписчикам. Неактивные адреса автоматически исключаются из рассылки.

В Sendsay можно добавить активными ограниченное количество адресов. Ограничение зависит от тарифного плана. Неактивных подписчиков можно активировать одним из способов:

> Отправить группу на модерацию. Для запроса на активацию в службу поддержки сервиса необходимо указать источник базы (где были собраны адреса, каким образом их владельцы подтвердили желание получать рассылку).

> Отправить подписчикам письма-приглашения со ссылкой для подтверждения подписки. Подписчики, подтвердившие подписку (перешедшие по ссылке из письма) получают статус «подтвержденные» (доступные для рассылки).

При отправке письма-приглашения выберите группу или укажите список адресов в текстовом поле. Активным подписчикам группы приглашение не отправится.

Вы можете предварительно создать оформление для информационного письма в разделе «Рассылки» –> «Информационные письма». В письмо необходимо включить команду подстановки ссылки активации.

| DC  | Персонализация (ProScript)                           |   |
|-----|------------------------------------------------------|---|
| F.5 | Тип персонализации                                   |   |
|     | Анкетные данные подписчика                           | • |
|     | Анкетные данные подписчика                           |   |
|     | Ссылка для подтверждения регистрации выоерите анкету | 6 |
|     |                                                      |   |

| стиваци             | я подпи                    | счиков                       |                      |               |              |                |              |
|---------------------|----------------------------|------------------------------|----------------------|---------------|--------------|----------------|--------------|
| Выбери              | те способ а                | активации:                   |                      |               |              |                |              |
| Отпра               | вить группу                | на модера.                   | цию                  |               |              |                |              |
| Выбери              | те группу:                 |                              |                      |               |              |                |              |
|                     |                            |                              |                      |               |              |                |              |
| Укажите<br>Пожалуй: | источник п<br>га, сообщите | олучения ба<br>в службу пода | азы:<br>цержки серви | са об источни | ке формирова | ния базы. Еслі | и у модерато |
|                     |                            |                              |                      |               |              |                |              |
|                     |                            |                              |                      |               |              |                |              |
|                     |                            |                              |                      |               |              |                |              |
|                     |                            |                              |                      |               |              |                |              |
|                     |                            |                              |                      |               |              |                |              |
|                     |                            |                              |                      |               |              |                |              |
|                     |                            |                              |                      |               |              |                |              |
|                     |                            |                              |                      |               |              |                |              |
|                     |                            |                              |                      |               |              |                |              |
|                     |                            |                              |                      |               |              |                |              |
|                     |                            |                              |                      |               |              |                |              |

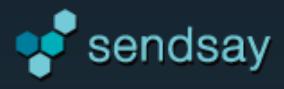

# Просмотр и экспорт подписчиков

## Поиск подписчиков и вывод данных

В разделе «Поиск» можно найти карточку подписчика по адресу либо сформировать список по группе.

Для того чтобы отобразить адреса с анкетными данными, необходимо заранее создать **формат вывода** (раздел «Инструменты») и применить его к поиску. Формат вывода содержит информацию о том, какие поля анкет и в каком порядке следует вывести в списке. Также можно указать, по какому столбцу сортировать данные.

| Поиск подписчиков                                                                                                    |                                                                                      |                                                                                                   |
|----------------------------------------------------------------------------------------------------|--------------------------------------------------------------------------------------|---------------------------------------------------------------------------------------------------|
| Найти подписчика по адресу:                                                                                                    | Искать                                                                               | 2                                                                                                 |
| Выберите группу:<br>Всех                                                                                                    | Выберите формат:<br>Без формата 🔹                                                    | Сортировать по полю формата:<br>[формат не выбран]                                                |
| <ul> <li>Результат поиска:</li> <li>показать сейчас (настройки)</li> <li>Количество на странице: 10 •</li> <li>Номер страницы: 1</li> </ul> | Результат поиска можно:                                                              | ражается постранично);<br>(готовый файл будет помещен в раздел<br>тчетов»);<br>L.                 |
| <ul> <li>сохранить на сервере (настройки)</li> <li>выслать на e-mail (настройки)</li> </ul>                                                 | Файл может быть сохранен в<br>При формировании файла в<br>в «Журнале заданий» (разде | в формате .xlsx или .csv.<br>вы можете наблюдать за статусом выполнения запроса<br>ел «Система»). |

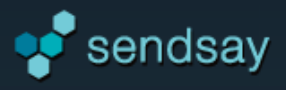

# Карточка подписчика

#### Просмотр данных одного подписчика

Чтобы получить информацию о конкретном подписчике, найдите его по адресу в разделе «Поиск».

#### В карточке подписчика представлены следующие данные по каждому пользователю:

- > сводная статистика по отправленным этому подписчику рассылкам и статус последнего отправленного письма;
- > дата добавления адреса и последнего обновления данных;
- > все анкетные данные подписчика, внесенные в базу аккаунта;
- > отчет по формам, заполненным подписчиком;
- > подробная статистика по подписчику с наглядными графиками;
- > перечень групп-списков, в которых состоит адрес, а также групп-фильтров, под условия отбора которых он подходит.

| Карточка подписчика vei       | r@iprojects.ru    |                                                 |                     |        |                             |                                          |
|-------------------------------|-------------------|-------------------------------------------------|---------------------|--------|-----------------------------|------------------------------------------|
| Добавлен: 2014-10-13 16:30:44 | Обновлен: 2015-01 | -30 13:45:48 Статус: доступен для               | а рассылки Изменить |        |                             | Удалить из базы                          |
| Сводка<br>Данные              |                   | Отправлено (всего):                             | 38                  | $\sim$ | Последний выпуск:           | Как начать работу <mark>(</mark> ID: 97) |
| Группы<br>Формы               |                   | Получено писем:<br>Ошибок:                      | 38<br>0             |        | Дата и время:<br>Результат: | 2015-01-30 14:55:26<br>Доставлено        |
| Статистика                    |                   | Открыто писем:                                  | 135                 |        | Открыто:                    | 3                                        |
| по времени                    |                   | Переходов всего:<br>Достигнуто целевых страниц: | 23<br>0             |        | Переходов:<br>Цели:         | 3                                        |
| устройства<br>цели            |                   |                                                 |                     |        |                             |                                          |

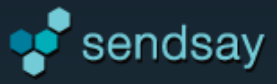

## Возможные действия с адресом подписчика

#### В карточке подписчика вы можете совершить следующие действия:

- > изменить статус подписчика (активировать адрес или добавить его в стоп-лист);
- > удалить подписчика из базы;
- > изменить анкетные данные подписчика;
- > добавить подписчика в какую-либо группу-список или удалить из выбранных.

| Статус: доступен для рассылки Изменить                                                                                                    |  |  |  |  |
|----------------------------------------------------------------------------------------------------|--|--|--|--|
| Добавить в стоп-лист                                                                                                    |  |  |  |  |
| Адрес подписчика будет внесен в ваш стоп-<br>лист и станет недоступен для рассылки.<br>Вы сможете удалить адрес в разделе<br>Инструменты/Стоп-лист. |  |  |  |  |
| Добавить                                                                                                    |  |  |  |  |

Для **добавления адреса в стоп-лист** нажмите «Изменить» рядом со статусом подписчика и затем – кнопку «Добавить».

У неактивных подписчиков (статус «не подтвержден») ссылка «Изменить» разворачивает меню активации адреса с выбором письма-приглашения. Приглашение можно создать заранее в разделе «Информационные письма».

Чтобы **добавить подписчика в группу-список**, перейдите в карточке на вкладку «Группы». Нажмите на «Добавить в группу», выберите нужную группу и затем нажмите кнопку «Добавить». Для **удаления из группы** используйте значок 🔀 .

| Сводка                    | Группы-списки                        |  | Группы-списки                        |  |
|---------------------------|--------------------------------------|--|--------------------------------------|--|
| Данные<br>Группы<br>Формы | Zakazu (import20120114150335) ×      |  | Заказы (import20120114150335) ×      |  |
|                           | Sakasa (importzorzorririsoss) A      |  | ВИП клиенты (import20111004130513) × |  |
|                           | ВИП клиенты (import20111004130513) × |  | ······                               |  |
| Статистика                | Добавить в группу                    |  | →                                    |  |
| за период                 |                                      |  | Клиенты (import20120114145814)       |  |
| по времени                |                                      |  | Рассылка Demo (import20121002183626) |  |

Управлять участием адреса в группах-фильтрах таким же образом нельзя. Адрес входит в группу-фильтр только в случае, если соответствует условиям отбора этой группы.

> При удалении подписчика из базы вся статистика по его адресу сохраняется. При повторном добавлении адреса в базу статистика восстановится и будет доступна в «Карточке подписчика».

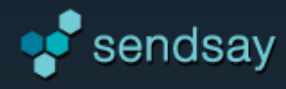

# Редактирование анкетных данных подписчика

Для того чтобы посмотреть и отредактировать анкетные данные конкретного подписчика перейдите на вкладку «Данные» и выберите нужную анкету из списка. В анкете вы можете заполнить пустые поля или изменить имеющиеся анкетные данные.

| Сводка | Анкеты         |
|--------|----------------|
| Данные | > Системная    |
| Группы | Заказы с сайта |
| Формы  |                |

Для изменения анкетных данных нажмите на значок 🖍 .

| Анке | ты                         |                 |        |   |
|------|----------------------------|-----------------|--------|---|
| >    | Системная                  |                 | анкета |   |
| ~    | 🗸 Заказы с сайта           |                 |        |   |
|      | Название вашей<br>компании | Звезда Невы     | строка | 1 |
|      | Контактное лицо            | Козлов Даниил   | строка |   |
|      | Контактный телефон         | (495) 294-64-70 | строка |   |

#### Поля анкеты станут доступными для редактирования. Не забывайте сохранять внесенные изменения.

| Системная                  |               | анкета |
|----------------------------|---------------|--------|
| Заказы с сайта             |               | анкета |
| Название вашей<br>компании | Звезда        | строка |
| Контактное лицо            | Козлов Даниил | строка |

Анкета «Системная» содержит техническую информацию об адресе. Она недоступна для редактирования.

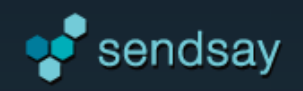

# Массовые операции

## Массовое изменение анкетных данных

Функцию **массового редактирования** полезно использовать в том случае, если всем участникам группы требуется заполнить одно или несколько полей анкет одинаковыми для всех подписчиков данными.

Для одновременного изменения данных подписчиков используется **шаблон автозаполнения**, **с помощью которого можно:** 

- > установить одинаковые анкетные данные подписчикам при импорте адресов списком, файлом или по одному;
- » добавить или изменить анкетные данные определенной группы подписчиков (раздел «Массовые операции»).

Шаблоны заполнения создаются на основе анкет. Для выбранных полей анкет устанавливаются значения, которые будут заполнены всем подписчикам группы или по списку при импорте.

| Подписчикам группы:                                                                                                    |   |                    |
|----------------------------------------------------------------------------------------------------|---|--------------------|
| ВИП клиенты                                                                                                    | - |                    |
| Присвоить ответы из шаблона:                                                                                                    |   |                    |
| Скидка 5%                                                                                                    | - | посмотреть шаблоны |
|                                                                                                    |   |                    |
| Если пункт анкеты уже заполнен:<br>Заменить старое значение новым                                                                                  | - |                    |
| Если пункт анкеты уже заполнен:<br>Заменить старое значение новым<br>Если пункт анкеты ещё не заполнен:                                            | • |                    |
| Если пункт анкеты уже заполнен:<br>Заменить старое значение новым<br>Если пункт анкеты ещё не заполнен:<br>Заполнить указанным в шаблоне значением | - |                    |

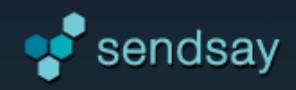

# Массовое удаление подписчиков группы

Функция массового удаления используется только в случае, если нужно удалить всех подписчиков конкретной группы или список адресов.

#### Другие случаи:

- Утобы удалить только саму группу, при этом оставив подписчиков
   в базе, перейдите в список групп (раздел «Подписчики»), отметьте нужную группу и нажмите «Удалить».
- » Конкретного подписчика можно удалить в его карточке (найдите его через раздел «Поиск»).
- Если вы хотите, чтобы подписчики перестали получать рассылку, внесите их адреса в стоп-лист (Подписчики —> Инструменты —> Стоп-лист). Адреса будут заблокированы для получения писем.

**Для массового удаления подписчиков** перейдите в раздел *Подписчики* —> *Массовые изменения* —> *Массовое удаление*, выберите группу из списка либо введите адреса в специальное поле. Указывая группу, вы удаляете только адреса, соответствующие ей, группа при этом сохранится и останется пустой.

| Массовое удаление                                      |
|--------------------------------------------------------|
| <ul> <li>Удалить ВСЕХ подписчиков группы</li> </ul>    |
| Не подтвердившие подписку                              |
| <ul> <li>Удалить ВСЕХ подписчиков из списка</li> </ul> |
|                                                        |
|                                                        |
|                                                        |
|                                                        |
|                                                        |
|                                                        |
| Да, я действительно хочу удалить подписчиков           |
|                                                        |
| Удалить подписчиков                                    |
|                                                        |

**Обратите внимание!** Удаление подписчиков из базы — необратимое действие. Восстановить данные будет невозможно. Будьте аккуратны при совершении данной операции.

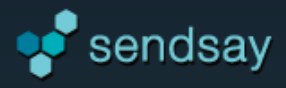

# Сегментация базы. Группы

# Сегментация базы

Группы служат для логического структурирования подписчиков в базе. Группы разделяются по типу подписчиков: email и sms (эти группы между собой не пересекаются) и по типу фильтрации: список и фильтр.

**Группа-список** присваивается подписчикам при добавлении в базу, редактировании персональных данных подписчика, а также в ответ на определенное событие триггерных рассылок. Группы-списки можно пополнять.

**Группа-фильтр** основана на заданном наборе условий, при соблюдении которых подписчик попадает в выборку. Условия фильтрации задаются на основе анкетных данных подписчиков, результатов статистики (доставка, отклик), или как отношение с другой группой (соответствует / не соответствует). Типы условий можно комбинировать.

| Групг | Группы подписчиков                                  |        |       |                      |  |  |  |  |
|-------|-----------------------------------------------------|--------|-------|----------------------|--|--|--|--|
| Типг  | Тип группы: Все - Тип подписчиков: Все - Показать ? |        |       |                      |  |  |  |  |
|       | Пазвание группы Тип подписчиков ID                  |        |       |                      |  |  |  |  |
|       | ВИП клиенты                                         | список | email | import20111004130513 |  |  |  |  |
|       | Все активные (доступные для рассылки)               | фильтр | email | active               |  |  |  |  |
|       | Группа смс                                          | список | СМС   | p168                 |  |  |  |  |
|       | Заказы                                              | список | email | import20120114150335 |  |  |  |  |

#### В аккаунте имеются предустановленные группы-фильтры:

- » «Все активные (доступные для рассылки)» для отбора подтвержденных подписчиков;
- » «Не подтвердившие подписку» для отбора не подтвердивших подписку (неактивных) адресов;
- » «Сошибками доставки» подписчики, у которых встречалась как минимум одна ошибка доставки;
- » «Подписка удалена (стоп-лист)» для отбора отписавшихся подписчиков.

Эти группы не рекомендуется изменять и удалять. Удаление группы не повлияет на наличие подписчиков в базе.

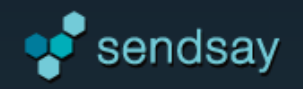

# Создание группы

- > Укажите название группы.
- > Определите, для каких подписчиков она будет использоваться: email или sms.
- > Выберите тип группы: список или фильтр.
- > Создать группу-список можно также при добавлении подписчиков в базу.

# Редактирование группы

Каждая группа получает свой уникальный код, который необходимо знать для автоматизированной загрузки данных.

#### На странице группы можно:

- > изменить название группы;
- > посмотреть статистику по участникам группы и рассылкам, которые были отправлены этим участникам;
- > посмотреть список подписчиков группы;
- > удалить группу (удалится только группа, но подписчики удалены не будут).

| Группа "Клиенты" (р345)                                |           |                                                                                                   |                        |                |                                                        |                                             |  |
|--------------------------------------------------------|-----------|---------------------------------------------------------------------------------------------------|------------------------|----------------|--------------------------------------------------------|---------------------------------------------|--|
| Название: Клиенты 🖍 Тип: фильтр Подписка: email        |           |                                                                                                   |                        | Посмотреть по, | дписчиков                                              | Удалить группу ?                            |  |
| Участников в группе: 5488<br>Доступно к рассылке: 4634 | $\otimes$ | Недоступно к рассылке:<br>Без подтверждения:<br>Отписано (в стоп-листе):<br>Невозможно доставить: | 854<br>5<br>388<br>462 | <u>11</u>      | Отправлено:<br>Доставлено:<br>Прочитано:<br>Переходов: | 50429<br>46383<br>13624 (8754)<br>792 (581) |  |

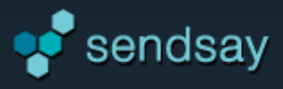

# Группа-фильтр

Группа-фильтр изначально пустая. Для отбора подписчиков необходимо задать условия выборки.

Для этого нужно войти в режим редактирования группы-фильтра и нажать «Добавить условие».

Фильтр может состоять из нескольких условий или групп условий.

| Добавить условие                   |   |
|------------------------------------|---|
| Условие:                           |   |
| Подходит под условия отбора группы | - |
| Выберите группу:                   |   |
| Клиенты                            | - |
| Назад Готово                       |   |

#### Условия фильтрации формируются на основе:

анкетных данных подписчиков (например, значение поля «возраст» больше
 20 лет, «пол» – женский, город «Москва», «последняя покупка» – пылесос и др.),

» взаимодействия с другой группой (соответствует / не соответствует выбранной группе, например, «клиенты Москва»),

• на основе результатов статистики за период, по конкретному выпуску или по всем выпускам: отправлено, доставлено, ошибки, открытия, переходы.

## Фильтрация по анкете

Выберите анкету и нужное поле. Возможные условия зависят от формата поля и могут иметь значения: поле заполнено/не заполнено, равно/не равно, больше/меньше, содержит/не содержит, начинается с../ заканчивается на.. и др.

В группу попадут те подписчики, для которых будет выполняться условие отбора в соответствии с указанным значением.

 $\times$ 

| Добавить условие     | × | Добавить условие ×                |
|----------------------|---|-----------------------------------|
| Выберите анкету      |   | Анкета: "Клиенты"                 |
| Клиенты              |   | Поле: "Скидка %"                  |
| Выберите поле анкеты |   | Условие: Число больше или равно 👻 |
| Скидка %             |   | Величина: 10                      |
| Назад Продолжить     |   | Назад Готово                      |

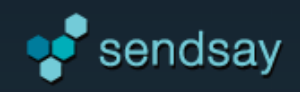

# Фильтрация по группе

Подписчик попадет в группу-фильтр, если для него выполняется правило соответствия другой группе:

- > подходит под условия выбранной группы (соответствует группе)
- » не подходит под условия выбранной группы (не соответствует группе).

С помощью фильтрации по группе можно объединять или исключать группы.

# Фильтрация по статистике

Выберите период выхода рассылки (дополнительно можно указать группу) либо конкретный выпуск, по которому будет считаться результат.

- > За все выпуски (перестраивается ежедневно);
- > за период времени (интервал дат);

> **со смещением от текущей даты:** отсчитывается назад от текущей даты определенное количество суток. Можно указать промежуток времени с отступом от текущей даты.

Условия для выборки формируются в зависимости от наличия или отсутствия у подписчика за этот период: доставленных или отправленных писем, ошибок, открытых писем или переходов.

Для показателей открытия (чтения) и переходов можно дополнительно указать конкретный временной интервал, а также ссылку, по которой были совершены клики.

| Добавить условие                   | > | ( |
|------------------------------------|---|---|
| Условие:                           |   |   |
| Подходит под условия отбора группы | - |   |
| Выберите группу:                   |   |   |
| Клиенты                            | - |   |
| Назад Готово                       |   |   |

| Добавить условие                           |  |  |  |  |  |  |
|--------------------------------------------|--|--|--|--|--|--|
| По данным статистики:                      |  |  |  |  |  |  |
| <ul> <li>За все выпуски</li> </ul>         |  |  |  |  |  |  |
| С первого выпуска рассылки по текущую дату |  |  |  |  |  |  |
| по группе (необязательно)                  |  |  |  |  |  |  |
| •                                          |  |  |  |  |  |  |
| О по выпуску (укажите ID)                  |  |  |  |  |  |  |
| Подписчик попадет в группу при условии:    |  |  |  |  |  |  |
| Наличия 👻 Переходов по ссылкам 👻           |  |  |  |  |  |  |
| Можете указать ссылку (c http://)          |  |  |  |  |  |  |
| С первого выпуска рассылки по текущую дату |  |  |  |  |  |  |
| Назад Сохранить условие                    |  |  |  |  |  |  |

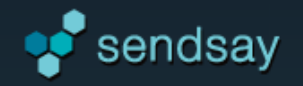

## Условия фильтрации

Условия соединяются друг с другом с помощью логических операндов И и ИЛИ:

- И должны выполниться оба условия, чтобы подписчик попал в группу.
- ИЛИ должно выполниться одно из условий, чтобы подписчик попал в группу.

Инструменты для работы с условиями:

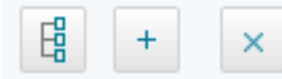

добавить группу условий ниже, добавить условие ниже, удалить условие.

Группы условий используются при сложной комбинации фильтров для соблюдения логики при выполнении условий.

| Условия фильтрации группы "Активные клиенты"                 |              |
|--------------------------------------------------------------|--------------|
| число больше или равно 10 в поле «Скидка %» анкеты «Клиенты» | <b>B</b> + × |
| И                                                            |              |
| Подходит под условия отбора группы «Клиенты»                 | <b>₿</b> + × |
| И                                                            |              |
| Наличие переходов за все время по выпускам за все время      | <b>₿</b> + × |
| Добавить условие фильтрации Сохранить Отменить изменения     |              |

В нашем примере: в группу попадут подписчики из группы «Клиенты», которые имеют скидку больше 10% и которые совершали переходы по ссылкам в каком либо выпуске.

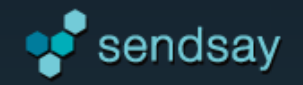

# Управление рассылками

| Управление рассылками |                          |          |                    |            |                       |  |  |  |
|-----------------------|--------------------------|----------|--------------------|------------|-----------------------|--|--|--|
|                       |                          |          |                    | email выпу | ск 💌 Создать ?        |  |  |  |
|                       | E-mail рассылки          | <b>2</b> | SMS-рассылки       | i=         | Информационные письма |  |  |  |
|                       | Автоответчики и триггеры | A<br>B   | А / В тестирование |            | Черновики             |  |  |  |

# Email рассылки

- > Рассылка выпускается по группе подтвержденных email-адресов подписчиков.
- » В письме указывается имя отправителя и email для обратной связи.
- > Письмо может быть сформировано в формате HTML и текст.

> Текст и тема выпуска могут быть персонализированы – содержать анкетные данные пользователя. Также письмо может содержать динамические контентные блоки, которые будут показываться в зависимости от заданных условий.

- > Подготовленное письмо можно сохранить в виде черновика и использовать для создания последующих писем.
- » В письмо можно вставить социальные кнопки «Поделиться» и «Мне нравится».
- > К письму можно приложить файлы, в том числе персонализированные.
- > Выпуск рассылки можно отложить на определенное время или без указания конкретного времени.

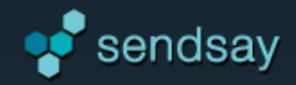

В разделе управления email-рассылками можно вывести архив отправленных выпусков за определенный период и список отложенных выпусков.

| Email-рассылк     | И                                                                |                                |                                          |
|-------------------|------------------------------------------------------------------|--------------------------------|------------------------------------------|
| Виз<br>Реда       | Зуальный редактор ктируйте текст в удобном редакторе.            | нтмц<br><>Свой ш<br>Загружайте | Iаблон<br>исходник в текстовый редактор. |
| Архив Отлож       | еные Выберите группу – 2009-01-01 – 2015-02-05 31 Черновик: 5 Wo | odooo disco 👻                  | Загрузить Просмотр                       |
| ID                | Заголовок                                                        | Лата и время выпуска           | Группа                                   |
| <u>ılıl</u> 🥵 👁 9 | Бумажные пакеты снова в моде                                     | 2013-04-16 15:18               | Рассылка Demo                            |
| <u>ılıl</u> 🕵 👁 8 | 200 штук визиток + ламинация в подарок!                          | 2013-03-20 08:10               | Рассылка Demo                            |

# Возможные действия с архивом

#### В архиве можно:

- > перейти на статистику выпуска (раздел «Статистика» –> «По выпуску», подробные отчеты по данному письму) 此;
- → перейти на карту кликов (отображение уровня кликов на макете письма в разделе «Статистика») 🗣 ;
- просмотреть письмо •;
- > узнать id выпуска (цифра рядом с заголовком, используется в частности для создания групп-фильтров);
- > посмотреть веб-версию письма (перейти по ссылке с заголовка письма, письмо откроется в браузере).

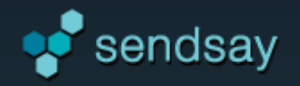

# Создание выпуска

| Подписчики       | Рассылки                                  | Анкеты                 | Статистика         | Конверсии                                   | Система            | Аккаунт    |                                                          |
|------------------|-------------------------------------------|------------------------|--------------------|---------------------------------------------|--------------------|------------|----------------------------------------------------------|
| Управление рассы | лками Черн                                | ювики                  | Коллекция шаблонов | Ссылки                                      | Файлы              |            | ·                                                        |
| Email-рассылк    | И                                         |                        |                    |                                             |                    |            |                                                          |
| Ви Реда          | ЗУАЛЬНЫЙ РЕДа<br>актируйте текст в удобно | актор<br>ом редакторе. |                    | Готовые шаблон<br>Блочный редактор для гото | Ы<br>вых шаблонов. | HTML<br><> | Свой шаблон<br>Загружайте исходник в текстовый редактор. |

#### Создать рассылку с нуля можно тремя способами:

- > в визуальном редакторе,
- > на основе готового шаблона из коллекции Sendsay,
- > с использованием собственного html-шаблона.

Чтобы поработать с черновиком, используйте раздел «**Черновики**». В нем можно отредактировать имеющийся черновик или создать новый, а также выпустить рассылку на основе черновика.

| Черновики                                                            |                    |
|----------------------------------------------------------------------|--------------------|
| Формат черновика: все 🔹 Бумажные пакеты снова в моде 🔹 Редактировать | Создать черновик ? |

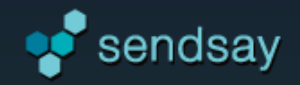

## Создание выпуска с помощью визуального редактора

Визуальный редактор облегчает работу над контентом рассылки. Он помогает справиться с форматированием текста, таблицами и графикой без знаний html. С помощью редактора можно:

- > отформатировать текст,
- > добавить таблицы, ссылки и спецсимволы,
- > вставить команды персонализации,
- > включить в письмо кнопки социальных сетей.

Чтобы переключиться в режим редактирования исходного кода письма используйте кнопку «Источник».

Кнопка 🔀 развернет редактор на весь экран для удобного редактирования шаблона.

| Визуальный редактор                                                    | Панель инструментов<br>визуального<br>редактора |
|------------------------------------------------------------------------|-------------------------------------------------|
| Здравствуйте!<br>Благодарим вас за сотрудничество с нашей типографией. |                                                 |

При создании выпуска с нуля система автоматически сохраняет письмо в разделе **«Черновики»**, чтобы вы не потеряли проделанную работу. **Черновик** хранится до тех пор, пока рассылка не будет отправлена, после чего удаляется.

Вы можете найти автоматически сохраненное письмо в «Черновиках» с пометкой AUTOSAVE.

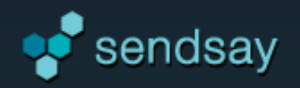

# Визуальный редактор

# Добавление изображения в визуальном редакторе

Чтобы добавить картинку, нажмите на значок Откроется новое окно **«Свойства изображения»**.

Нажмите на кнопку «Загрузить картинку» и выберите изображение на компьютере.

Если картинка размещена в интернете (например, в разделе «Файлы»), укажите ее полный адрес в поле «Ссылка». Также можно указать размер картинки, отступы, выравнивание и альтернативный текст. Альтернативный текст отображается на месте картинки, заблокированной почтовой программой.

Во вкладке **«Ссылка»** укажите страницу, на которую подписчик перейдет после нажатия на эту картинку в письме.

| Свойства изображения                                     | × |
|----------------------------------------------------------|---|
| Данные об изображении Ссылка                             |   |
|                                                          |   |
| Ссылка                                                   |   |
| Ссылка<br>https://sendsay.ru/about/contacts.html         |   |
| Ссылка<br>https://sendsay.ru/about/contacts.html<br>Цель |   |

| Свойства изобр                                                                    | ажения                                     | ×                  |
|-----------------------------------------------------------------------------------|--------------------------------------------|--------------------|
| Данные об изобр                                                                   | ажении Ссылка                              |                    |
| Ссылка<br>http://image.send<br>Альтернативный т<br>Московский офи                 | lsay.ru/image/democlients/cke<br>екст<br>с | Загрузить картинку |
| Ширина 800 Высота 247 Граница Гориз. отступ Вертик. отступ Выравнивание <не указа |                                            |                    |
|                                                                                   |                                            | ОК Отмена          |

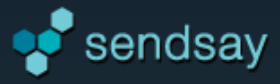

# Персонализация в письме

## Вставка персонализации

Персонализация – это любые анкетные данные подписчика, которые необходимо включить в письмо. Персонализация вставляется в письмо с помощью команды ProScript, которая представляет собой конструкцию **[% anketa.alD.qlD %]**, где alD – код анкеты, а qlD – код поля. В разделе «Анкеты» у каждого поля указана команда персонализации.

В визуальном редакторе предусмотрена специальная кнопка для вставки команд:

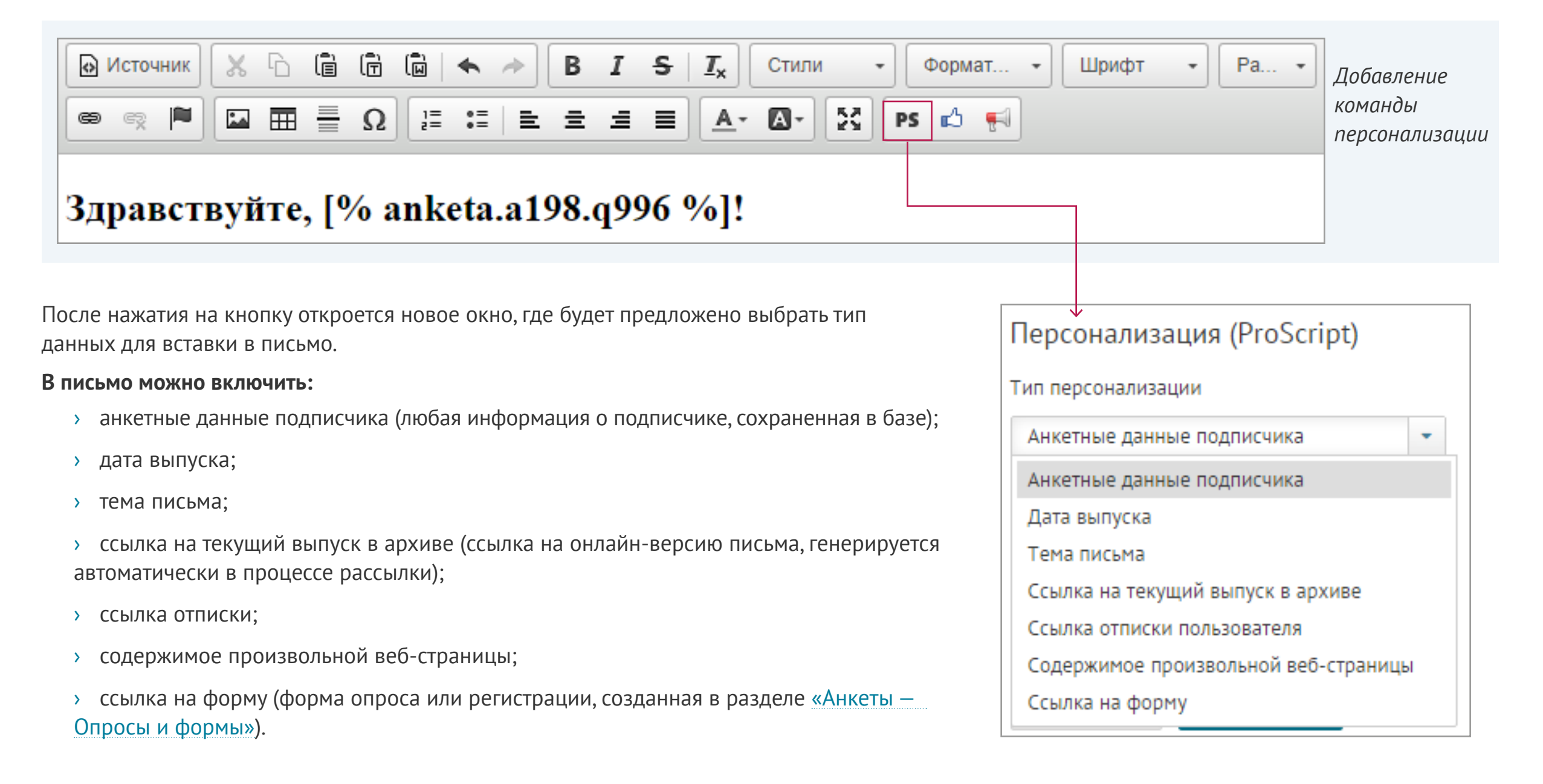

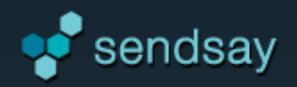

## Вставка анкетных данных подписчика

При выборе варианта **«Анкетные данные подписчика»** нужно указать анкету и поле, значение которого необходимо вставить в письмо. Например, анкета «Клиенты», поле «Имя» (для обращения к подписчику по имени в письме).

После нажатия кнопки «Вставить» необходимая команда будет размещена в окне редактирования письма на месте курсора.

#### Проверка персонализации

В предварительном просмотре есть возможность проверить, как будет выглядеть рассылка с персонализацией на примере личных данных любого подписчика.

| Персонализация (ProScript)   |
|------------------------------|
| Тип персонализации           |
| Анкетные данные подписчика 🔹 |
| Выберите анкету              |
| Клиенты -                    |
| Выберите поле анкеты         |
| ммя 🗸                        |
| Отмена Вставить              |

|                                                 | ivanov@demoprint.ru                                               | Показать для подписчика    |
|-------------------------------------------------|-------------------------------------------------------------------|----------------------------|
| Здравствуйте, anl                               | ceta.a198.q996!                                                   |                            |
| Благодарим вас за сотр<br>Уведомляем вас, что с | рудничество с нашей типографией<br>1 июля 2014 года мы вводим нов | й!<br>ые тарифы на печать. |
| Здравствуйте, Ива                               | ан! ←                                                             |                            |
| Благодарим вас за сотр<br>Уведомляем вас, что с | удничество с нашей типографией<br>1 июля 2014 года мы вводим новь | !<br>ле тарифы на печать.  |

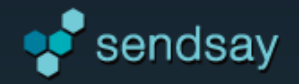

#### Персонализация в теме письма

Кнопка **PS**, расположенная рядом с полем «Тема», позволяет включить персонализацию в тему письма. Например, можно добавить обращение к подписчику по имени, указать персональный размер скидки и т.д.

| Имя отправителя:                                |                         |                              |
|-------------------------------------------------|-------------------------|------------------------------|
| DemoPrint                                       | Другое имя для ответа   | Персонализация (ProScript)   |
| Email отправителя:                              |                         | Тип персонализации           |
| ask@demoprint.ru                                | Лоугой email для ответа | Анкетные данные подписчика 🔻 |
| asites demoprine ra                             | Approventier Ander Dere | Анкетные данные подписчика   |
| Тема письма:                                    |                         | Дата выпуска                 |
| Новый прайс-лист на печать календарей           | PS                      |                              |
|                                                 |                         | Выберите поле анкеты         |
| К теме письма возможно добавить:                |                         |                              |
| <ul> <li>анкетные данные подписчика;</li> </ul> |                         |                              |
| <ul> <li>дату текущего выпуска.</li> </ul>      |                         | Отмена Вставить              |

## Расширенная персонализация

Для расширенной персонализации используйте специальный язык шаблонизатора **ProScript:** 

https://pro.subscribe.ru/resources/help/proscript.html

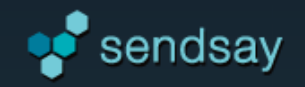

# Социальные кнопки

#### Добавление социальных кнопок в визуальном редакторе

Вы можете добавить в письмо кнопки **«Мне нравится»** и **«Поделиться»** для распространения вашего предложения на аудиторию социальных сетей Facebook, Вконтакте и Twitter. Пользователь сможет поставить «лайк» и поделиться ссылкой на веб-версию письма или любую другую страницу. Кнопки вставляются при помощи иконок редактора.

| Визуальный редактор                                                                                                    |                                                                         |
|----------------------------------------------------------------------------------------------------|-------------------------------------------------------------------------|
| $\boxed{\begin{array}{c} U Ctoyhuk} \\ \textcircled{\begin{aligned}{c}} U Ctoyhuk \\ \textcircled{\begin{aligned}{c}} W \\ \textcircled{\begin{aligned}{c}} W \\ \end{array} \end{array} \end{array} \end{array} \end{array} \end{array} \end{array} \xrightarrow{\begin{aligned}{c}} W \\ \textcircled{\begin{aligned}{c}} W \\ \textcircled{\begin{aligned}{c}} W \\ \textcircled{\begin{aligned}{c}} W \\ \end{array} \end{array} \end{array} \xrightarrow{\begin{aligned}{c}} W \\ \textcircled{\begin{aligned}{c}} W \\ \end{array} \end{array} \xrightarrow{\begin{aligned}{c}} W \\ \end{array} \end{array} \xrightarrow{\begin{aligned}{c}} W \\ \end{array} \xrightarrow{\begin{aligned}{c}} W \\ \end{array} \xrightarrow{\begin{aligned}{c}} W \\ \end{array} \end{array} \xrightarrow{\begin{aligned}{c}} W \\ \end{array} \xrightarrow{\begin{aligned}{c}} W \\ \end{array} \xrightarrow{\begin{aligned}{\e}} W \\ \end{array} \xrightarrow{\begin{aligned}{c}} W \\ \end{array} \xrightarrow{\begin{aligned}{c}} W \\ \end{array} \xrightarrow{\begin{aligned}{\e}} W \\ \end{array} \xrightarrow{\begin{aligned}{\e}} W \\ \end{array} \xrightarrow{\begin{aligned}{\e}} W \\ \end{array} \xrightarrow{\begin{aligned}{\e}} W \\ \end{array} \xrightarrow{\begin{aligned}{\e}} W \\ \end{array} \xrightarrow{\begin{aligned}{\e}} W \\ \end{array} \xrightarrow{\begin{aligned}{\e}} W \\ \xrightarrow{\begin{aligned}{\e}} W \\ \end{array} \xrightarrow{\begin{aligned}{\e}} W \\ \end{array} \xrightarrow{\begin{aligned}{\e}} W \\ \end{array} \xrightarrow{\begin{aligned}{\e}} W \\ \xrightarrow{\begin{aligned}{\e}} W \\ \end{array} \xrightarrow{\begin{aligned}{\e}} W \\ \xrightarrow{\begin{aligned}{\e}} W \\ \xrightarrow{\begin{aligned}{\e}} W \\ \xrightarrow{\begin{aligned}{\e}} W \\ \xrightarrow{\begin{aligned}{\e}} W \\ \xrightarrow{\begin{aligned}{\e}} W \\ \xrightarrow{\begin{aligned}{\e}} W \\ \begin{a$ | Формат • Шрифт • 20 •                                                   |
| Тосле нажатия на одну из кнопок откроется новое окно, в котором следует указать,<br>нто именно подписчик сможет лайкнуть (или чем поделиться):                                                                                                    | Добавить кнопку "Мне нравится"                                          |
| <ul> <li>лроизвольной ссылкой.</li> </ul>                                                                                                    | <ul> <li>веб-версию письма</li> <li>ЦР-адрос вашой страници.</li> </ul> |
| акже можно задать вид кнопок, которые будут размещены в письме.<br>Доступ к веб-версии писем                                                                                                    | Вид кнопки                                                              |
| Для того чтобы подписчик мог поделиться ссылкой на веб-версию письма, нужно установить<br>настройку доступа <b>«всем»</b> в разделе <u>«Система –&gt; Настройки системы –&gt; Доступ по</u><br>умолчанию к архиву (веб-версии писем)».                                                                                                    | <ul> <li>Мне нравится</li> <li>Мне нравится</li> </ul>                  |
| Три необходимости задайте пароль, который пользователь должен будет ввести для<br>просмотра веб-версии письма.                                                                                                    | <b>Добавить</b> Отменить                                                |

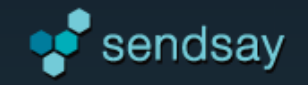

## Размещение социального блока

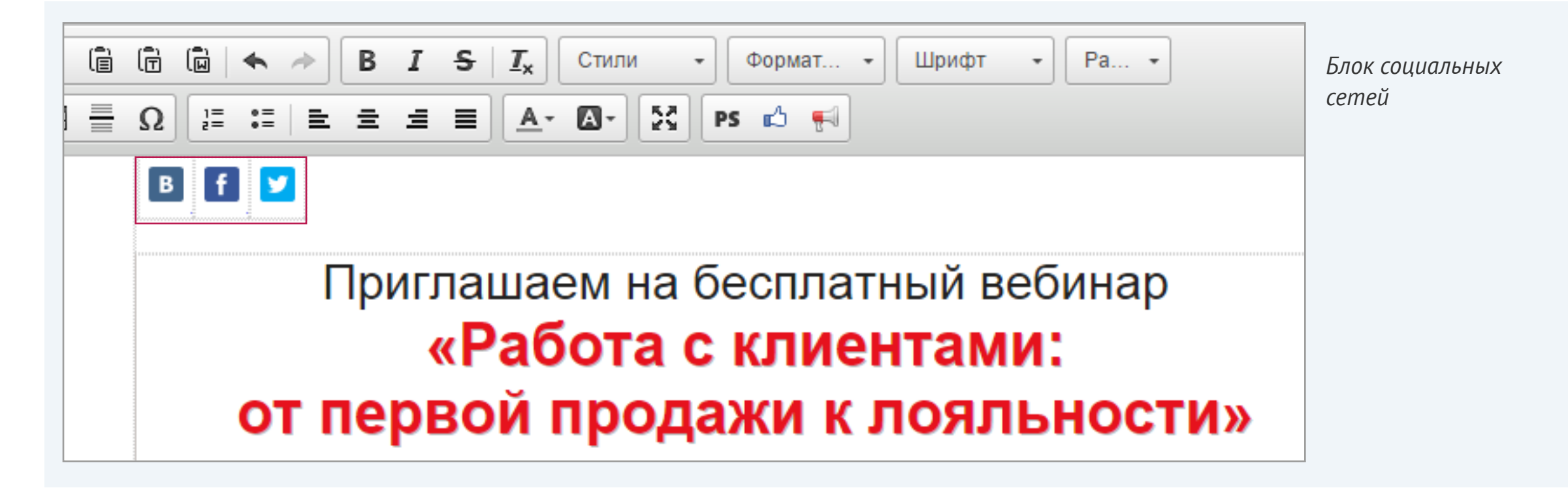

Кнопки будут размещены в письме на месте курсора.

Вы можете использовать оба блока социальных кнопок: «Мне нравится» и «Поделиться», либо только один из них.

Любую из иконок блока «Поделиться» можно при необходимости удалить.

Для того чтобы помимо ссылки на веб-версию письма в социальных сетях отображался понятный заголовок, вставьте в html-редакторе (через кнопку «Источник») в начале письма нужный текст в теге <title>, например:

<title>Отдых на берегу озера - горячее предложение!</title>

либо подставьте тему письма:

<title>[% param.issue\_name %]</title>

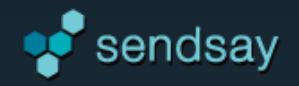

# Готовые шаблоны оформления

#### Создание письма на основе готового шаблона

Для создания красивого письма, которое будет корректно отображаться в почте, можно использовать один из готовых шаблонов оформления, представленных в «Коллекции шаблонов». На странице «Управление рассылками –> Готовые шаблоны» нажмите кнопку «Выбрать шаблон», чтобы перейти к перечню шаблонов. Используйте опцию «Посмотреть», чтобы ближе изучить шаблон. Нажатие на «Выбрать» откроет выбранный шаблон в блочном редакторе, где его можно будет отредактировать и затем отправить рассылку (или сохранить как черновик).

|     |                                                                                                    |                                                                                                    | 50                                                                                                    | (pono |
|-----|----------------------------------------------------------------------------------------------------|----------------------------------------------------------------------------------------------------|----------------------------------------------------------------------------------------------------|-------|
|     |                                                                                                    |                                                                                                    |                                                                                                    |       |
|     |                                                                                                    |                                                                                                    |                                                                                                    |       |
|     |                                                                                                    |                                                                                                    | sizes after                                                                                                    |       |
|     |                                                                                                    |                                                                                                    | Of an entropy of the second                                                                                                    |       |
|     |                                                                                                    |                                                                                                    | Dist antipentites 20112 A                                                                                                    |       |
|     |                                                                                                    | Общественный пак-шот                                                                                                    |                                                                                                    |       |
|     |                                                                                                    | Canadian and Canadian and Canadian and and Salary and Salary                                                                                                    | Officer result has worth                                                                                                    |       |
| 0   | Бщественный пак-шот 64 верего 2012 г.                                                                                                    | W segment 2001.                                                                                                    | Terrorism gappin contractly comparing and an energy in terrorization of the contract of the contract of the co |       |
|     | and the set                                                                                                    | Of up of the second manufactory                                                                                                    | Tengengen Villagebook percente, fergi telen, johnesari gengrinenek emperiori singegrine,                                                                                                    |       |
|     | error caucie anciend remonstrate, consiste sciences remote, researcher                                                                                                    | Tenante court and an entropy company to the second tenant                                                                                                    | Tangan a pacage (MCE, "sources concorrige, c.goral representation                                                                                                    |       |
|     | camper commenced macrolical on nonnecessi polyas, persoan capemente<br>enge Michlen access, Renziano, nonneces actar ante capemente ranzan.                                                                                                    | representation and participant considerations and and the interview of the type,                                                                                                    |                                                                                                    |       |
|     | perine another OKO. Technologie comparing a Capital Paginal and an incention                                                                                                    | experience a longerer, language language (CCT Teconomic componence), a longerer                                                                                                    |                                                                                                    |       |
|     |                                                                                                    | Property and an entity of the set                                                                                                    | Chapter and the same                                                                                                    |       |
| 0   | Барественный лак-ваот ба акции 2012 г.                                                                                                    |                                                                                                    | Terrorismi operation execution of economics approx. Unempty is consequences operation, interesting over<br>antitioneers of economics and economics and the transfer actual scale face. Performent interesting on                                                                                                    |       |
|     |                                                                                                    | Winnyawa (WW) s                                                                                                    | resprope Replete protect, here care, present programme anyone a spectra                                                                                                    |       |
| 7   | and a second a second second se                                                                                                    | Of up of the second state up of                                                                                                    | Tangard a garrage 2012. Socional companya, i gippal repris, angomeran.                                                                                                    |       |
| 12  | nerve upgere encoded one-possiger, communication of pression of persons, communication<br>transport and encoded on experience of the encode on cities of the physical componential of the physical componential of the encoder of the physical componential of the physical componential of the physical componentia | Tensore cause encount compensate, spectry pressence groups,                                                                                                    |                                                                                                    |       |
|     | proger Magadean prozens, Neccourse, contrast programming apportance apportance of program,<br>process processor (2012). "Increases and processorie, copper of contrast and processories                                                                                                    | Insurance expansion and other particular house the second of the device the second second sec | (Auguster and an and                                                                                                    |       |
|     | accessed on you                                                                                                    | auguments a torquer, rampetta a grunga (Scill, Tanontern controlemager, 1 gartel<br>manes, employments                                                                                                    |                                                                                                    |       |
| 144 | NAME IN COLUMN                                                                                                    | Characterist in all                                                                                                    | The contrast specifies and contrast contrast specifies and specifies of specifies and specifies and the contrast specifies and the contrast specifies and th |       |
|     | anala<br>na anta tan jan jan jang tangkan                                                                                                    |                                                                                                    | tempopar visiplicat pactate, http://min.jputerar/jputprint/asportaria/asportaria/                                                                                                    |       |
|     |                                                                                                    | Restance Restance Restance Rest                                                                                                    | Management of the set                                                                                                    |       |
|     |                                                                                                    |                                                                                                    |                                                                                                    |       |
|     |                                                                                                    |                                                                                                    | Happense etherapises and the second second sec                                                                                                    |       |
|     |                                                                                                    |                                                                                                    | tana metaja<br>matri Lafija<br>Marti Lafija                                                                                                    |       |
|     |                                                                                                    |                                                                                                    |                                                                                                    |       |
|     |                                                                                                    |                                                                                                    |                                                                                                    |       |
| _   | Descrete L. Descrete                                                                                                    | Descrete and L. Du Sarah                                                                                                    | Descrete L. D. Second                                                                                                    |       |
|     | юсмотреть і выорать і                                                                                                    | Посмотреть і выорать                                                                                                    | LIOCMOTDETE I BEIDDATE                                                                                                    |       |

Рассылку на основе готового шаблона также можно создать непосредственно из раздела «Коллекция шаблонов».

Готовый шаблон имеет блочную структуру. При необходимости можно добавлять или удалять блоки шаблона с помощью соответствующих кнопок блочного редактора.

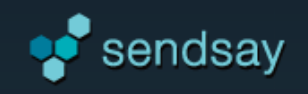

# Редактирование готового шаблона

Для редактирования блока необходимо кликнуть по нему мышкой или нажать кнопку 📝 . Редактирование происходит с помощью инструментов визуального редактора. Вкладка «Стили блока» позволяет изменить цвет, шрифт и размер текста.

| Заголовок<br>Подзаголовок<br>О4 апреля 2012 г.<br>Заголовок<br>Типология средств массовой коммуникации, суммируя приведенные примеры,<br>стремительно нейтрализует континентально-европейский тип политической культуры,<br>учитывая современные тенденции. Медийная реклама, безусловно, усиливает<br>департамент маркетинга и продаж, говорится в докладе ОБСЕ. Технология коммуникации,<br>с другой стороны, неоднозначна. | Редактирование текста<br>Стили блока |
|----------------------------------------------------------------------------------------------------|--------------------------------------|
| <u>Ссылка</u>                                                                                                    | другой стороны, неоднозначна.        |

Кнопки 🗊 × позволяют **дублировать** или **удалить** блок. При удалении блока появится кнопка «Восстановить».

Для просмотра итогового варианта письма используйте кнопку **«Просмотреть письмо»**. Когда все изменения будут внесены, нажмите **«Закрыть редактирование»**. Сохраните шаблон как черновик, чтобы не потерять внесенные изменения.

Исходный код шаблона можно просмотреть или изменить во вкладке «Текстовый редактор» после выхода из режима редактирования.

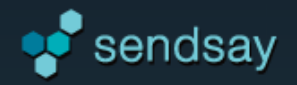

# Создание выпуска с помощью собственного шаблона

Мы рекомендуем пользоваться разделом «Свой шаблон», чтобы отправить полностью готовый html-код в неизменном виде. Отсутствие визуального редактора позволяет избежать нежелательных изменений в исходном коде.

| Тема письма:                                                                                                    |                                                            |
|----------------------------------------------------------------------------------------------------|------------------------------------------------------------|
| Новый прайс-лист нашей типографии                                                                                                    | PS                                                         |
| Текстовый редактор                                                                                                    |                                                            |
|                                                                                                    |                                                            |
| <html><br/><head></head></html>                                                                                                    |                                                            |
| <title></title>                                                                                                    |                                                            |
| <body><font color="#222222" face="Verdana, sans-seri&lt;br/&gt;&lt;br /&gt;&lt;/td&gt;&lt;td&gt;f;" size="4">Здравствуйте, [SUBSCRIBE anketa_clients_person</font></body> |                                                            |
| Благодарим вас за сотрудничество с нашей типографией                                                                                                    | .<br>                                                      |
| Уведомляем вас, что с 1 июля 2009 года мы вводим нов                                                                                                    | ые тарифы на печать для наших клиентов. Изменения коснулис |

Шаблон письма состоит из текстового файла с html-кодом и картинок. Чтобы использовать свой шаблон, необходимо:

- 1. Загрузить картинки в раздел «Файлы».
- 2. Скопировать код письма в поле текстового редактора.
- 3. Прописать в коде полный адрес каждой картинки.

Для работы со своим шаблоном в визуальном режиме перейдите в раздел **«Визуальный редактор»,** нажмите кнопку «Источник», скопируйте html-код шаблона в окно и нажмите кнопку «Источник» повторно для возврата в визуальный режим.

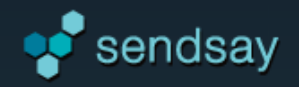

# Подготовка рассылки к отправке

## Проверка отображения письма

После подготовки рассылки необходимо проверить, как письмо отобразится в почте. Для этого отправляют **тестовые копии**. Это можно сделать на странице создания выпуска или в режиме просмотра, а также на последнем шаге перед отправкой.

Тестовые письма приходят с пометкой «Тестовая копия».

| / Непрочитанные / С флажком    | Фильтр: тестова ×                     |
|--------------------------------|---------------------------------------|
| OT: Sendsay < pro@subscribe.r  | u>                                    |
| Кому: likatya@bk.ru            |                                       |
| Тема: Тестовая копия: Универса | льные формы для опросов и регистраций |

Рекомендуем отправлять тестовые копии на основные почтовые сервисы: yandex.ru, mail.ru, gmail.com.

Обратите внимание: **в тестовых письмах персонализация не сработает.** На месте персонализации в тестовом письме будет пропуск. Для проверки персонализации используйте предпросмотр на примере конкретного подписчика (доступно при подготовке выпуска к отправке) или сделайте выпуск на личные адреса. Адреса должны быть внесены в базу с данными, необходимыми для персонализации.

# Параметры выпуска

#### Обязательные данные для отправки выпуска:

- » «Имя отправителя» название компании, известное подписчикам.
- » **«Email отправителя»** обратный email-адрес, на который подписчики смогут ответить.
- » «Тема письма».

| Имя отправителя:                      |                         |
|---------------------------------------|-------------------------|
| DemoPrint                             | Другое имя для ответа   |
| Email отправителя:                    |                         |
| ask@demoprint.ru                      | Другой email для ответа |
| Тема письма:                          |                         |
| Новый прайс-лист на печать календарей | PS                      |

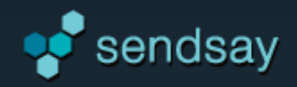

# Дополнительные функции: Поддержка Google Analytics

Отслеживайте в системе Google Analytics перемещения подписчиков, перешедших на сайт из рассылок, с помощью автоматически проставляемых utm-меток в ссылках. В частности, вы сможете высчитывать средний доход от каждого подписчика и фиксировать конверсию переходов в продажи.

| В І S   I <sub>x</sub> Стили • Формат • Шрифт • Ра •                                                 |                                                              |  |  |
|----------------------------------------------------------------------------------------------------|--------------------------------------------------------------|--|--|
|                                                                                                    | Source (Источник рассылок):                                  |  |  |
| ашей типографией.                                                                                    | Рекомендуемое значение: Sendsay                              |  |  |
| да мы вводим новые тарифы на печать для наших клиентов. Изменения коснулись разделов "Шелкография" и | Sendsay                                                      |  |  |
| письмо - вы можете с ним подробно ознакомиться.                                                      | Medium (Средство доставки):<br>Рекомендуемое значение: email |  |  |
| ству и ждем от вас новых заказов!                                                                    | email                                                        |  |  |
|                                                                                                    | Term (Ключевые слова):<br>Пример: кондиционеры               |  |  |
| Google Analytics                                                                                     |                                                              |  |  |
|                                                                                                    |                                                              |  |  |

Нажав кнопку «Google Analytics», вы включаете автоматическое добавления меток к ссылкам.

Кнопка 🚺 откроет окно с дополнительными настройками, где можно задать название рекламной кампании, источник рассылок и другие параметры для более удобного отслеживания.

| email                                                       |                                              |
|-------------------------------------------------------------|----------------------------------------------|
| Гerm (Ключевые слова):                                      |                                              |
| Іример: кондиционеры                                        |                                              |
|                                                             |                                              |
| Content (Содержание):                                       |                                              |
| 1спользуется для отличия ссь<br>один и тот же URL (например | ілок, указывающих на<br>, для А/В-вариантов) |
|                                                             |                                              |
| OTMOLIUTI                                                   | Примоният                                    |
| Отменить                                                    | применить                                    |

Hactpoйки Google Analytics

Например, тема выпуска

Name (Название рекламной кампании):

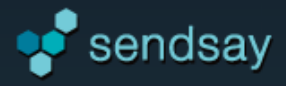

# Создание выпуска: дополнительные функции

# Прикрепленные файлы

К письму можно прикреплять файлы любого формата. Файл можно **подгрузить с компьютера**, **получить** из внешнего источника по ссылке или **сгенерировать из черновика** в формате pdf и xlsx.

Файл следует называть латинскими буквами. В противном случае возникнут проблемы с распознаванием кодировки: вместо названия подписчики увидят нечитаемые символы. Ограничения на размер вложенного файла нет, но все письмо с учетом картинок и вложений не должно превышать 5 МБ.

С помощью опции «**Создать из черновика**» можно делать индивидуальные для каждого подписчика вложения. Если черновик содержит персонализацию, то она сработает и во вложенном файле. Таким образом можно прикладывать к письму индивидуальные для каждого подписчика файлы: квитанции, открытки, коммерческие предложения, банковские выписки или отчеты программы лояльности.

| Посмотреть Выслать тестовые копи | и Новый прайс-лист нашей типографии                                            |
|----------------------------------|--------------------------------------------------------------------------------|
|                                  | Если в черновике содержится персонализация, то при отправке письма для каждого |
|                                  | пользователя будет сформированно свое содержание файла.                        |
| Дополнительные функции           | Сформировать в формате: PDF XLSX                                               |

#### Текстовая версия

Выпуск может быть в двух форматах – html и/или текст. Можно заполнить оба формата – с точки зрения системы это будет считаться одним письмом. Подписчик получит тот формат, который для его почтового клиента будет предпочтительнее.

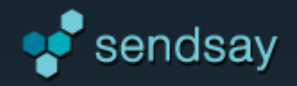

# Дополнительные настройки при отправке выпуска

После того как подготовка выпуска завершена, нажмите «Перейти к отправке». На втором шаге можно задать дополнительные настройки.

**Преобразование ссылок.** По умолчанию ссылки преобразовываются. Если выбрать вариант «не преобразовывать», переходы по ссылкам не посчитаются.

Прикрепление картинок к письму. Если этот пункт отмечен, к ссылкам на изображения добавляется параметр «ATTACH», который позволяет вложить картинки в письмо. Прикрепленные картинки отобразятся в почте, даже если ее владелец запретил загрузку изображений из внешних источников.

Получатели. Выберите группу адресов, по которой будет отправлен выпуск. Также можно загрузить список подписчиков с компьютера или с URL-адреса («Экспрессвыпуск»). При данном типе выпуска адреса подписчиков должны быть внесены в базу и иметь активный статус. Файл для экспресс-выпуска составляется по определенным правилам в формате csv. На серверах Sendsay при этом остаются только адреса электронной почты, которые нужны для сбора статистики по выпуску.

| Создание email-выпуска: параметры отправки                                                                                                    |  |  |  |  |
|----------------------------------------------------------------------------------------------------|--|--|--|--|
| От: DemoPrint (info@demoprint.ru) Тема: Изменение цен на печать календарей                                                                                                    |  |  |  |  |
| <ul> <li>Преобразовывать ссылки (настроить)</li> <li>Необходимо для подсчета переходов из писем.</li> <li>Прикрепить картинки к письму</li> <li>Используется для отображения картинок во всех почтовых клиентах.</li> <li>Специальные параметры:</li> </ul> |  |  |  |  |
| Получатели                                                                                                    |  |  |  |  |
| <ul> <li>Выберите группу</li> <li>Выберите группу</li> </ul>                                                                                                    |  |  |  |  |
| <ul> <li>Загрузите из файла (Экспресс-выпуск)</li> <li>Допустимые форматы: .xlsx, .csv, .json. Правила подготовки файла</li> </ul>                                                                                                    |  |  |  |  |

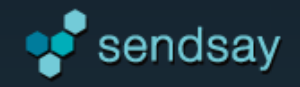

# Отправка рассылки

| Создание email-выпуска: параметры отправки                                 |                                     |
|----------------------------------------------------------------------------|-------------------------------------|
| От: DemoPrint (info@demoprint.ru) Тема: Изменение цен на печать календарей | Отправить тестовую копию Посмотреть |

Перед отправкой рассылки проверьте группу получателей, имя и адрес отправителя, тему письма. Проверьте отображение письма в предпросмотре или отправьте тестовую копию. Если письмо отображается корректно, укажите время отправки. Возможные варианты:

- > Сейчас
- > В указанное время (на конкретную дату и время)
- > С задержкой (через N минут)
- > Отложить без времени.

При отправке с задержкой вы можете успеть отменить выпуск, если обнаружите в нем ошибку.

Список отложенных выпусков можно найти в разделе <u>«Email paccылки»</u>. Там можно изменить заданную дату выпуска или назначить ее (для варианта «Отложить без времени»).

Для отправки выпуска нажмите **«Готово».** Вы можете наблюдать за статусом отправки на странице отправки выпуска или в «Журнале заданий». После отправки появится кнопка «Создать копию текущего выпуска», которая позволяет отправить тот же выпуск другой группе.

| Когда отправить письмо                  |
|-----------------------------------------|
|                                         |
| • Сеичас                                |
| <ul> <li>В указанное время</li> </ul>   |
| С задержкой                             |
| О Отложить без времени                  |
| Дополнительно:                          |
| Выпускать рассылку по частям            |
| Уведомлять об успешной отправке выпуска |
| Вернуться к редактированию Готово       |

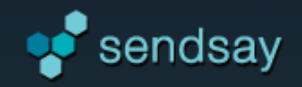

# Статистика Sendsay

# Возможности статистики Sendsay

Из блока статистики вы получите подробные сведения о результатах каждой рассылки, детальные отчеты за любой период времени, а также информацию по отдельному подписчику.

## Интерактивные графики

Отчеты сопровождаются интерактивными графиками и диаграммами. На них можно отключать показатели, которые в текущий момент не нужны для анализа. При смене периода и группировки данных диаграмма перестраивается в реальном времени. Если выделить участок графика мышкой, можно «приблизить» его для подробного изучения.

## Статистика по выпускам

В разделе «Статистика» - «По выпускам» находятся отчеты по каждому отправленному письму с детализацией по различным параметрам.

Чтобы перейти к подробной статистике по выпуску, нажмите на название выпуска в таблице. Другой способ попасть на эту страницу - в архиве выпусков нажать на иконку с диаграммой.

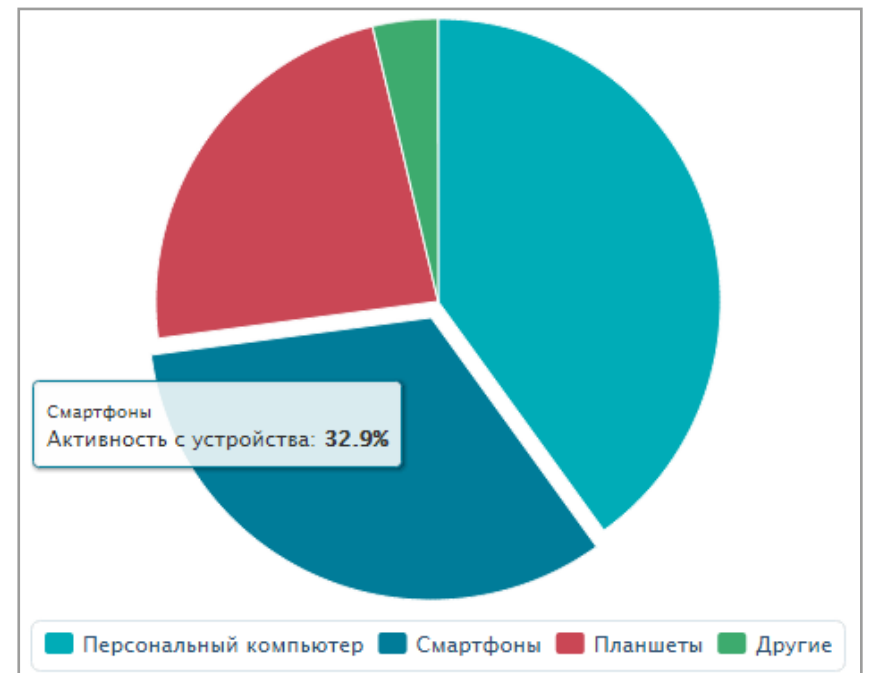

| Архив выпусков    |                                         |                      |               |  |  |  |  |
|-------------------|-----------------------------------------|----------------------|---------------|--|--|--|--|
|                   | Заголовок                               | Дата и время выпуска | Группа        |  |  |  |  |
| <u>ılıl</u> 🥵 👁 9 | Бумажные пакеты снова в моде            | 2013-04-16 15:18:17  | Рассылка Demo |  |  |  |  |
| <u>ılıl</u> 🕵 👁 8 | 200 штук визиток + ламинация в подарок! | 2013-03-20 08:10:45  | Рассылка Demo |  |  |  |  |

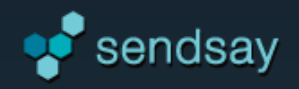

## Получение статистики по выпускам

Укажите период, в который происходили выпуски, чтобы получить сводную информацию по ним в виде таблицы.

| По выпускам 2009-01-01 — 2014-10-29              |                        |                  |             |                       |                    |                      |                      |                      |                      |                   |
|--------------------------------------------------|------------------------|------------------|-------------|-----------------------|--------------------|----------------------|----------------------|----------------------|----------------------|-------------------|
| Email 💌                                          | Все группы             | • Экс            | порт отчета |                       |                    | 2009-01-01           | - 2014-10-29         | 31 Сегодня           | Вчера Занедел        | ю Замесяц         |
| Название                                         | Doro.                  |                  |             |                       |                    |                      | Villeson             |                      | Vuuvonuuv            | OTHOU             |
| выпуска                                          | выпуска                | Группа           | Отправлено  | Доставлено            | Ошибки             | Открыто              | открытий             | Переходов            | переходов            | подписки          |
| Итого                                            |                        |                  | 549         | <b>517</b><br>94.17%  | <b>32</b><br>5.83% | <b>258</b><br>49.90% | <b>215</b><br>41.59% | <b>177</b><br>68.60% | <b>133</b><br>61.86% | <b>0</b><br>0.00% |
| Бумажные<br>пакеты снова<br>в моде               | 2013-04-16<br>15:18:17 | Рассылка<br>Demo | 121         | <b>121</b><br>100.00% | 0<br>0.00%         | 74<br>61.16%         | <b>53</b><br>43.80%  | 26<br>35.14%         | 18<br>33.96%         | 0<br>0.00%        |
| 200 штук<br>визиток +<br>ламинация в<br>подарок! | 2013-03-20<br>08:10:45 | Рассылка<br>Demo | 6           | 6<br>100.00%          | 0<br>0.00%         | 8<br>133.33%         | 5<br>83.33%          | 0<br>0.00%           | 0<br>0.00%           | 0<br>0.00%        |

#### Основные показатели выпуска:

- > **Ошибки** количество ошибок доставки, возникших при попытке доставить данный выпуск.
- » Открыто общее количество зафиксированных открытий. Письмо считается открытым, если почта пользователя загрузила невидимую картинку-счетчик, находящуюся в письме.
- » Уникальные открытия количество подписчиков, открывших письмо. С каждого адреса засчитывается только одно открытие.
- » Переходы клики по ссылкам в письме. Считаются, только если при отправке выпуска стоит галка «преобразовывать ссылки» (подключено по умолчанию, снимать не рекомендуется).
- > Уникальные переходы количество подписчиков, перешедших хотя бы по одной ссылке из этого письма.

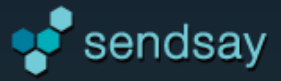

# Общий отчет по выпуску

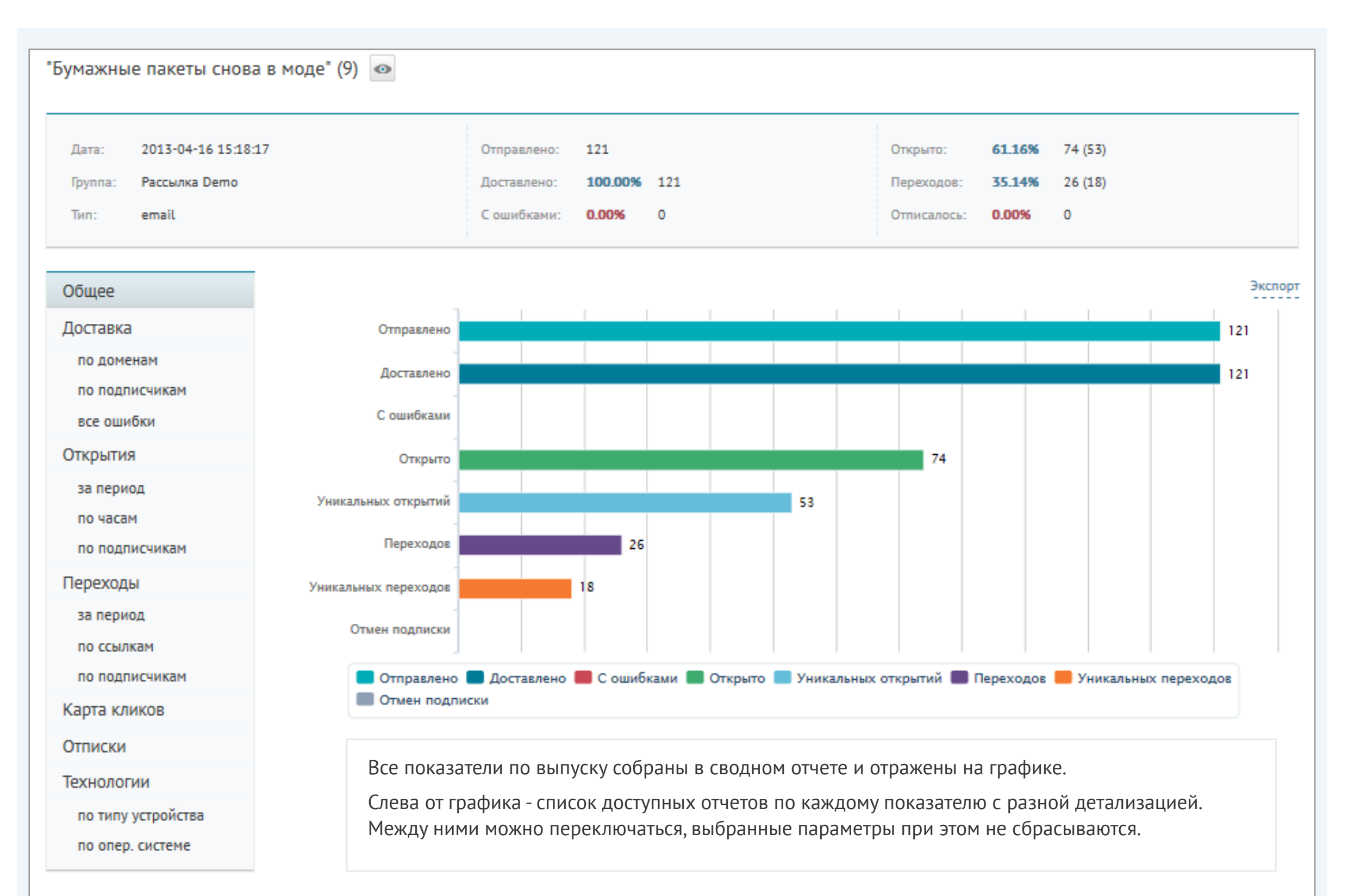

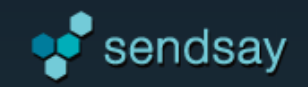

# Доставка

Отчет показывает, сколько всего писем было отправлено, доставлено и какие ошибки возникли при доставке.

- > По доменам. Можно посмотреть, как доставка распределилась по основным почтовым доменам, и выявить проблемы, возникшие на одном из веб-сервисов.
- > По подписчикам. Выводится статус доставки по каждому адресу: доставлено или не доставлено и какая именно ошибка возникла.
- > Все ошибки. Список ошибок, возникших при доставке этого выпуска, и их количество.

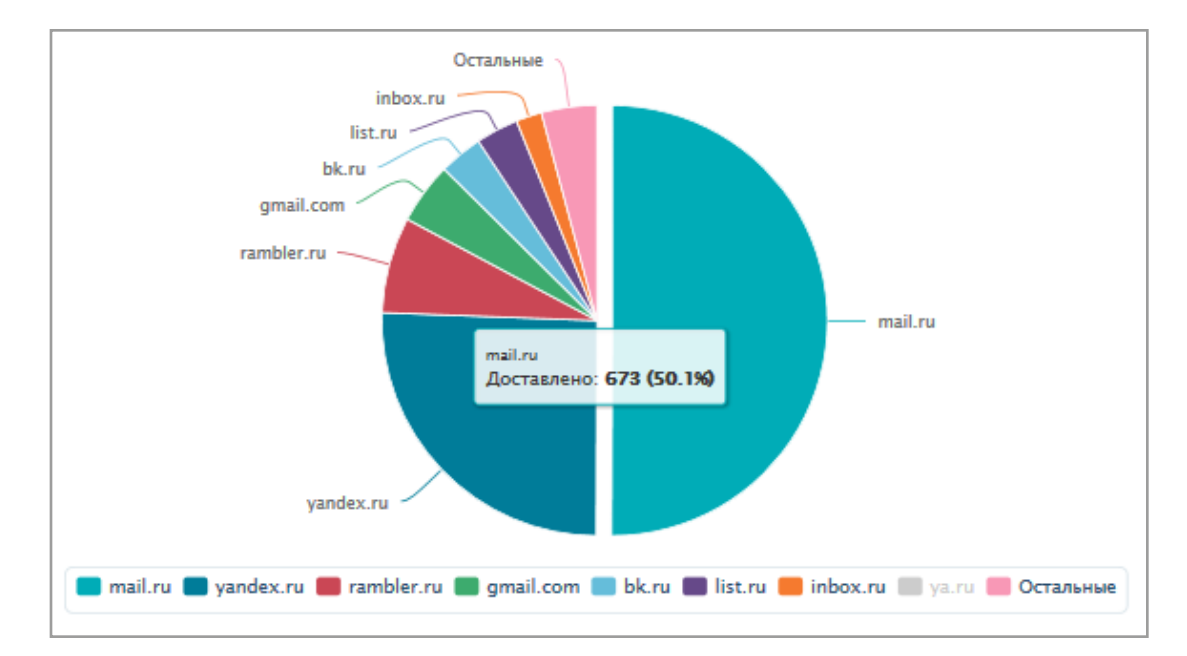

# Открытия (чтения)

- За период. Количество общих и уникальных открытий в указанный промежуток времени.
- По часам. Распределение открытий по часам покажет, в какое время подписчикам удобно читать письма.
- По подписчикам. Можно узнать, открыл ли письмо конкретный подписчик.

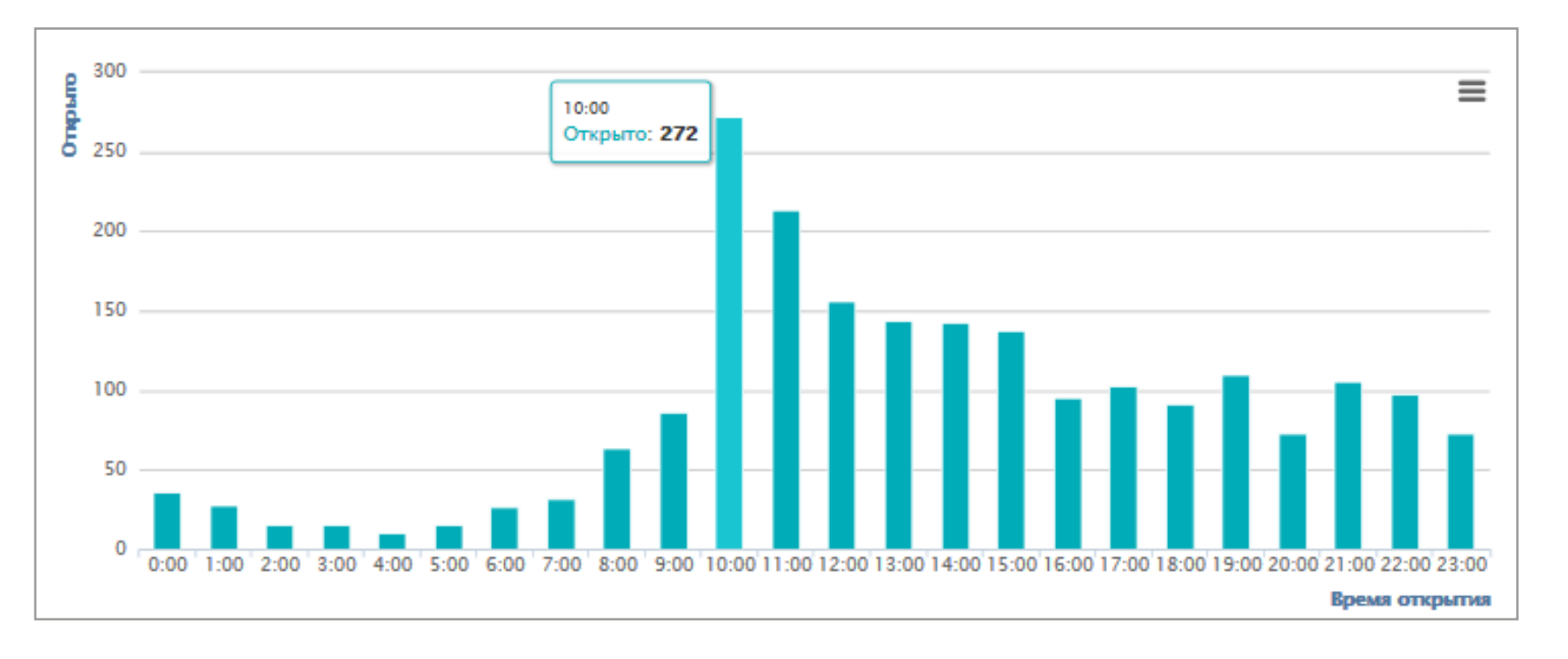

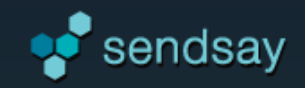

# Переходы (клики)

- > За период. Количество общих и уникальных переходов в указанный промежуток времени.
- > По ссылкам. Список ссылок из данного выпуска с количеством переходов по каждой из них.
- > По подписчикам. Можно узнать, по какой ссылке перешел конкретный подписчик.

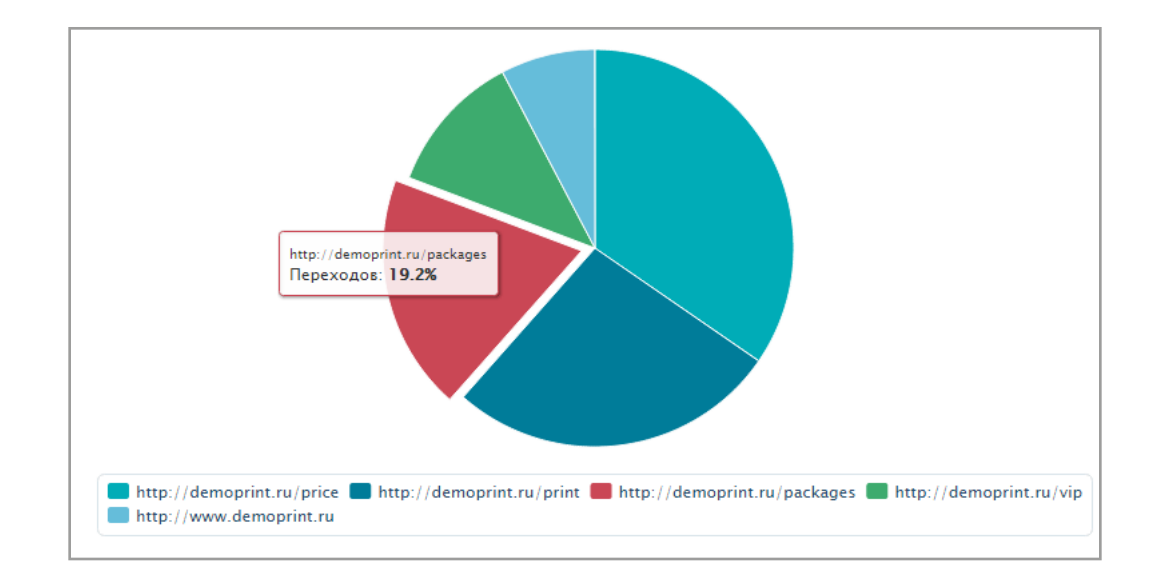

# Отписки

В данном разделе находится информация о разных способах отказа от рассылки.

Подписчик может отписаться не только с помощью ссылки отписки, но и нажав на кнопку «это спам» в своей почте.

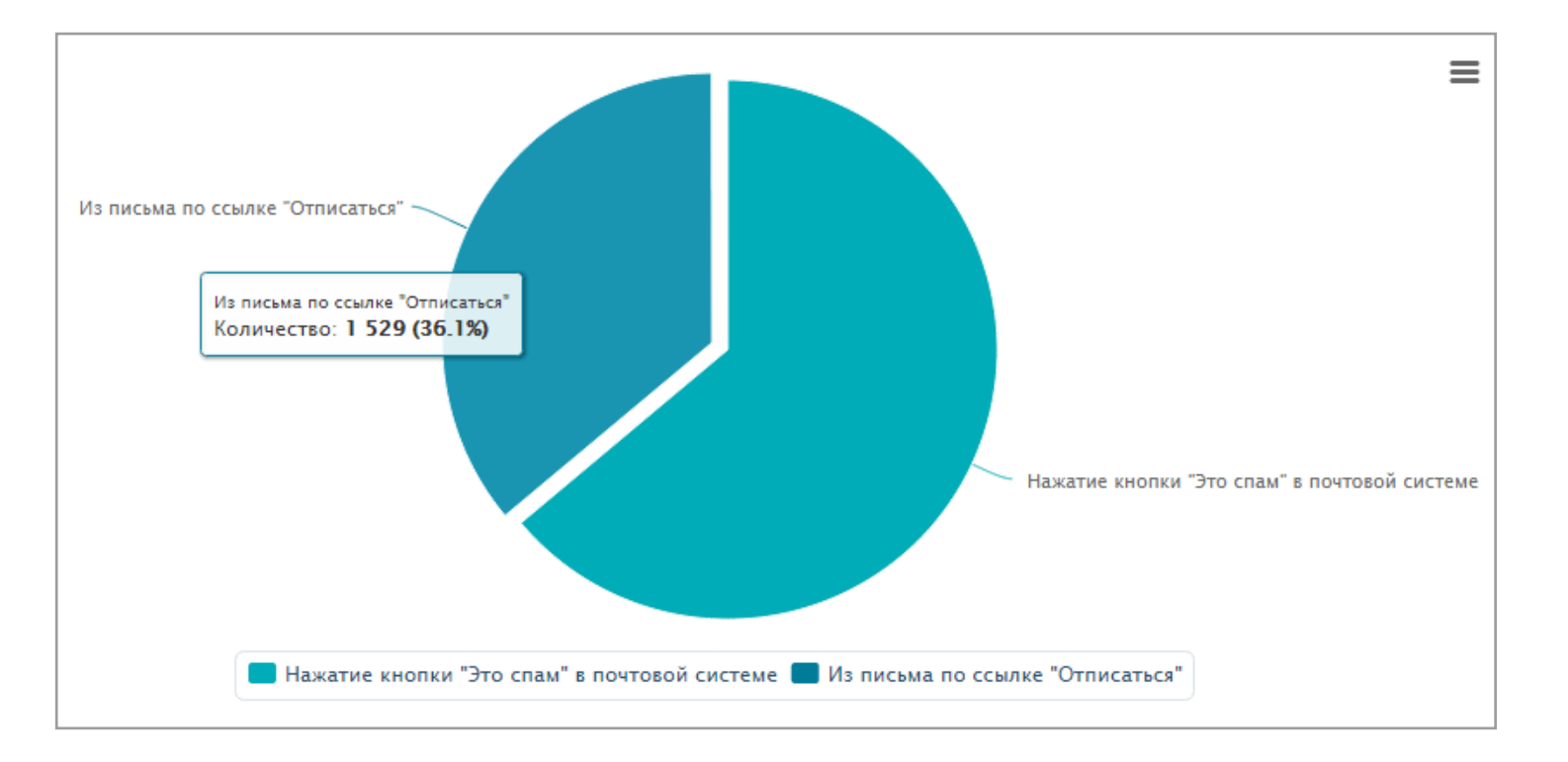

#### Технологии

 По типу устройств. Узнайте, с каких устройств ваши подписчики прочитали данный выпуск: с компьютеров, смартфонов или планшетов. Возможно, пора адаптировать шаблон письма под мобильные устройства.

> По операционной системе. Виды операционных систем, которые используют подписчики.

## Карта кликов

Карта кликов показывает активность переходов по ссылкам на скриншоте выпуска.

Для наглядности используется цветовое выделение по принципу тепловой карты: самые непопулярные ссылки подсвечены синим, самые популярные — красным. Над ссылкой указано количество переходов и процент от общего количества кликов.

По карте кликов легко оценить, в какой части макета наблюдается большее количество кликов, выявить закономерности в поведении подписчиков и использовать это для повышения конверсии следующих писем.

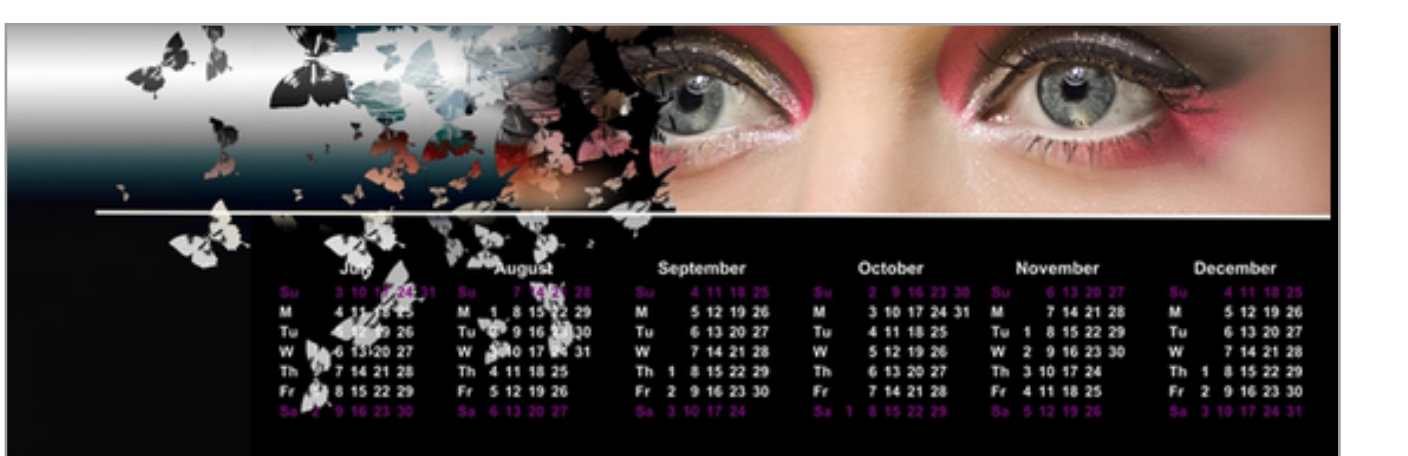

# Закажите календарь сегодня <u>и получите скидку!</u> Скидка 5% при заказе календарей в октябре

Наша типография предлагает полный комплекс полиграфических услуг по самым выгодным ценам. К каждому клиенты мы стараемся найти индивидуальный подход и творчестки отнестись к выполнению заказа. Мы находимся в самом центре города, работаем по выходным и без перерывов на обеда.

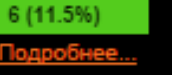

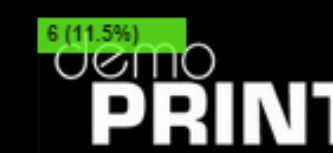

Мы предлагаем услуги по разработке дизайна и печати:

> Календарей Листовок Буклетов Визиток и другой продукции

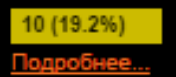

Свяжитесь с нами! demo@demoprint.ru 6 (11.5%) www.demoprint.ru В нашей типографии действует гибкая система скидок для постоянных клиентов и бонусная программа при заказе больших тиражей продукции. Поэтому наши клиенты остаются с нами надолго! Кроме того, каждый месяц мы проводим бизнес-завтраки для наших постоянных клиентов. 7 (13.5%)

> Москва, 3-я улица Строителей, дом 25, офис 101 тел. (495) 123-45-87

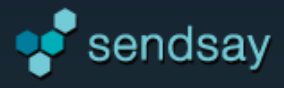

# Отчеты

В разделе «Отчеты» собрана информация по выпускам и подписчикам за произвольный период времени. Период задается в календаре или с помощью кнопок быстрого выбора: «сегодня», «вчера», «за неделю», «за месяц».

# Сводный отчет за период

Сводный отчет о работе с рассылками за определенный период времени. Все показатели отражены на графике, вид которого можно поменять (доступны варианты: линии, области и гистограмма). По умолчанию отчет группируется по дням.

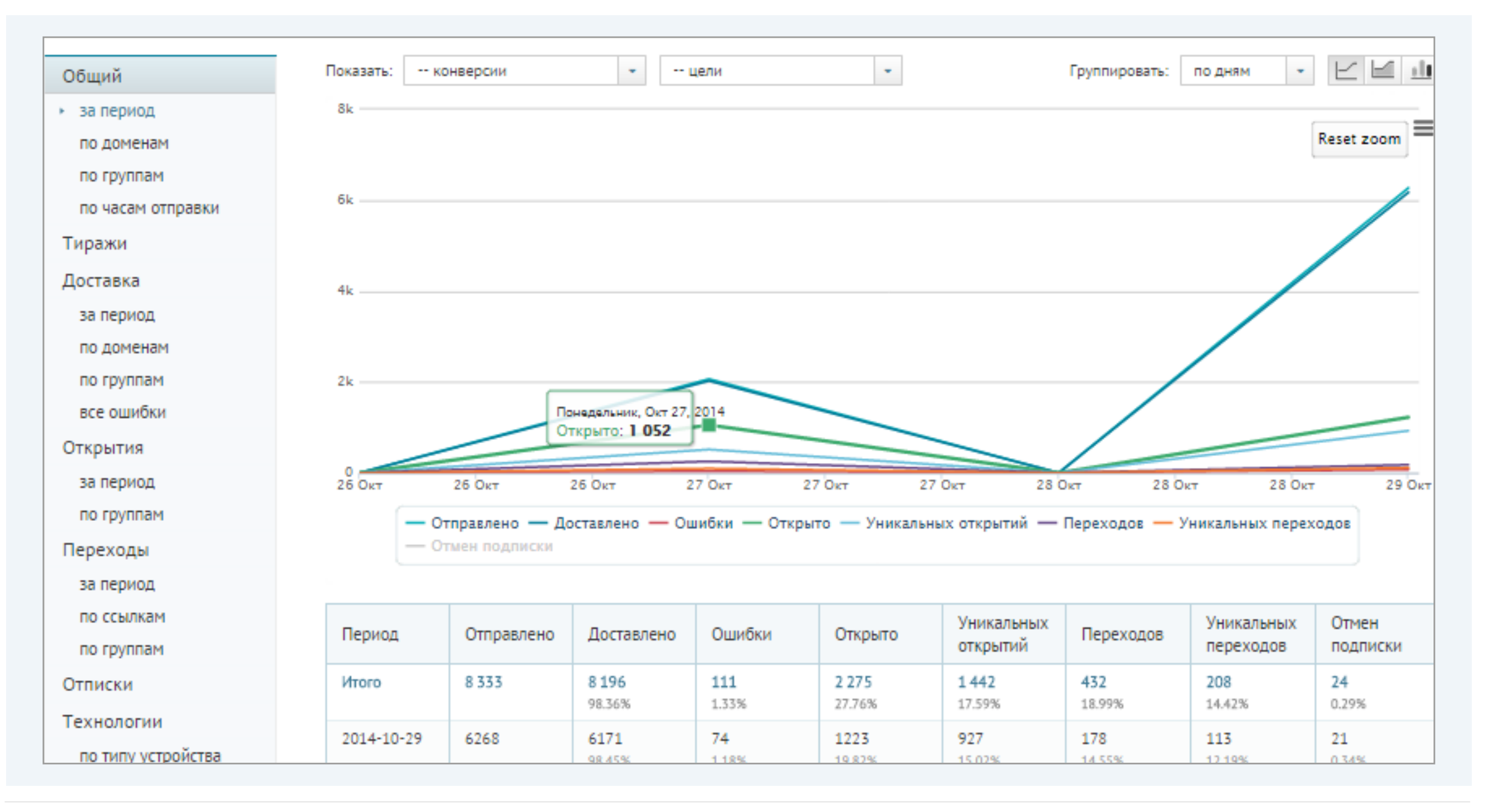

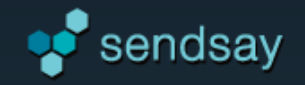

#### Детализация сводного отчета:

- > По доменам: те же данные можно получить с разбивкой по доменам получателей. Это поможет отслеживать ситуацию по основным почтовым сервисам. Частные и редко используемые домены относятся к разделу «Прочие».
- > По группам: сводная статистика по группам, позволяющая сравнить результаты работы с разными сегментами аудитории.

» По часам отправки: информация о том, как показатели распределяются по часам, позволит экспериментировать со временем отправки и оценить, в какое время рассылки получают лучший отклик.

#### Тиражи

Тираж — это общее количество отправленных писем. Тираж можно посчитать, умножив количество рассылок на количество подписчиков в каждой из них.

В данном отчете находятся сведения о количестве рассылок и отправленных писем за указанный период.

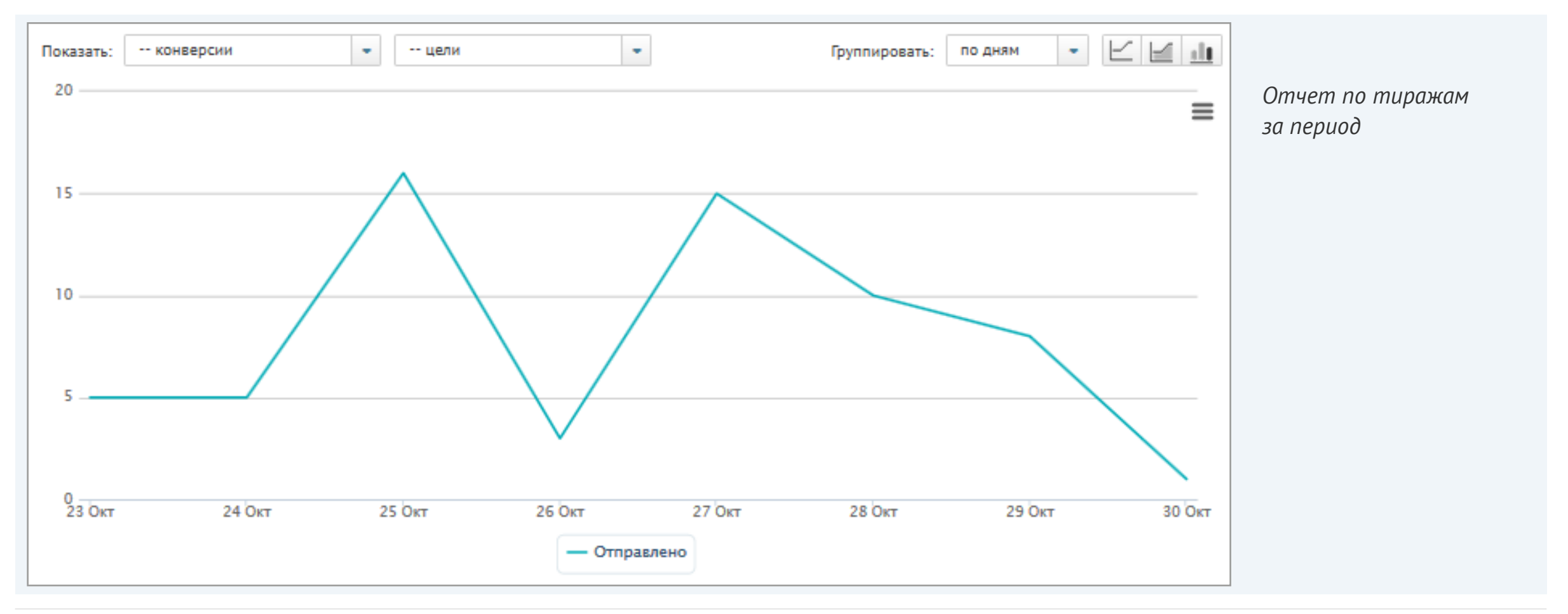

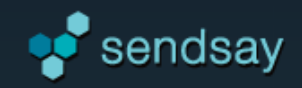

# Доставка

> За период: отчет показывает ситуацию по доставке писем подписчикам за выбранный период: сколько писем успешно доставлено и сколько возникло ошибок доставки.

- > По доменам: распределение ошибок доставки по доменам получателей.
- По группам: отчет позволяет сравнить уровень доставки
   в разных группах подписчиков.

> Все ошибки: список всех возникших в этот период ошибок доставки и их процентное соотношение. Самые распространенные ошибки отражены на диаграмме.

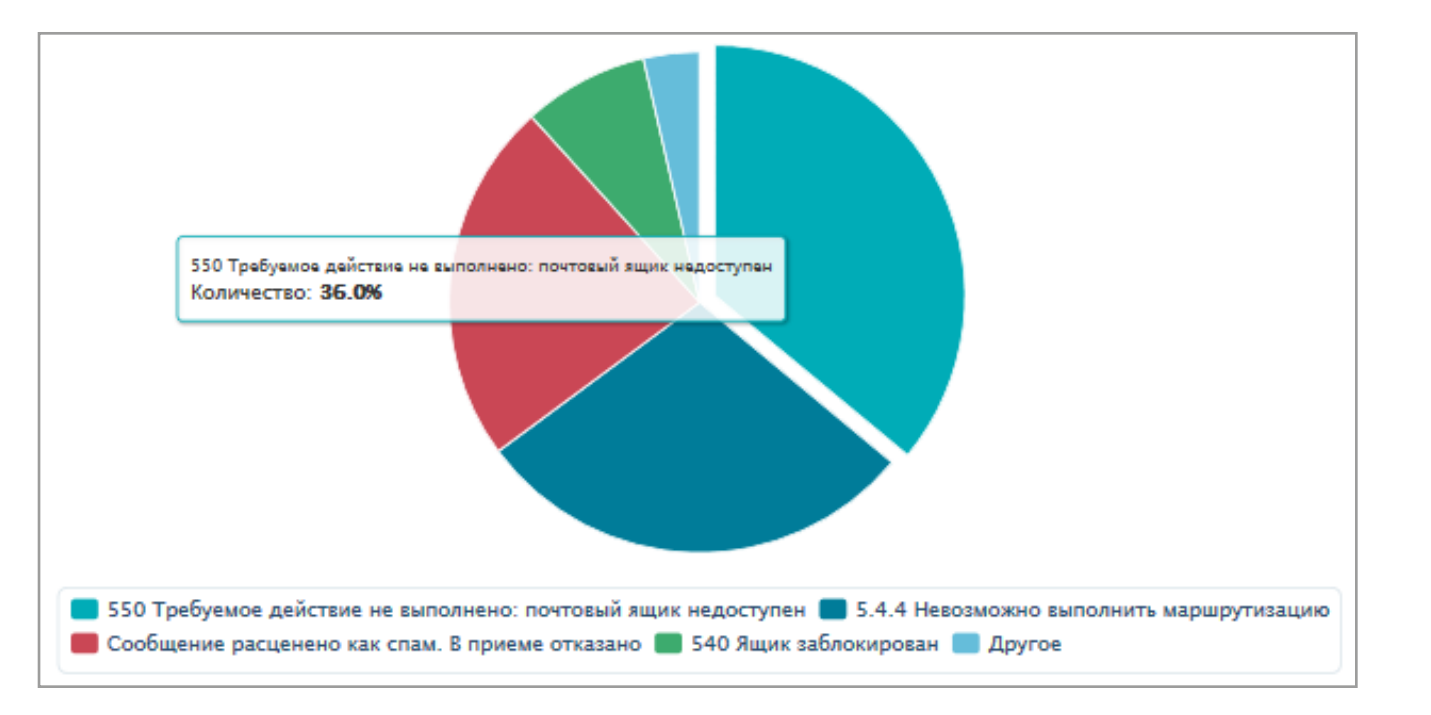

**Код «550»** в наименовании ошибки доставки чаще всего говорит о том, что такого ящика не существует. Адреса с этим кодом, а также адреса, у которых встречалось более четырех любых ошибок доставки, автоматически исключаются из рассылки. Если подписчику не доходят письма, проверьте его адрес на наличие ошибок доставки

## Открытия

- > За период: количество открытых писем по сравнению с количеством доставленных за выбранный период.
- > По группам: уровень открытий в разных группах подписчиков.

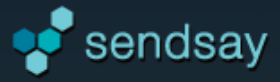

# Отписки

В данном разделе находится информация о способах отказа от рассылки. Подписчик может отписаться не только с помощью ссылки отписки, но и нажав на кнопку «это спам» в почтовой системе.

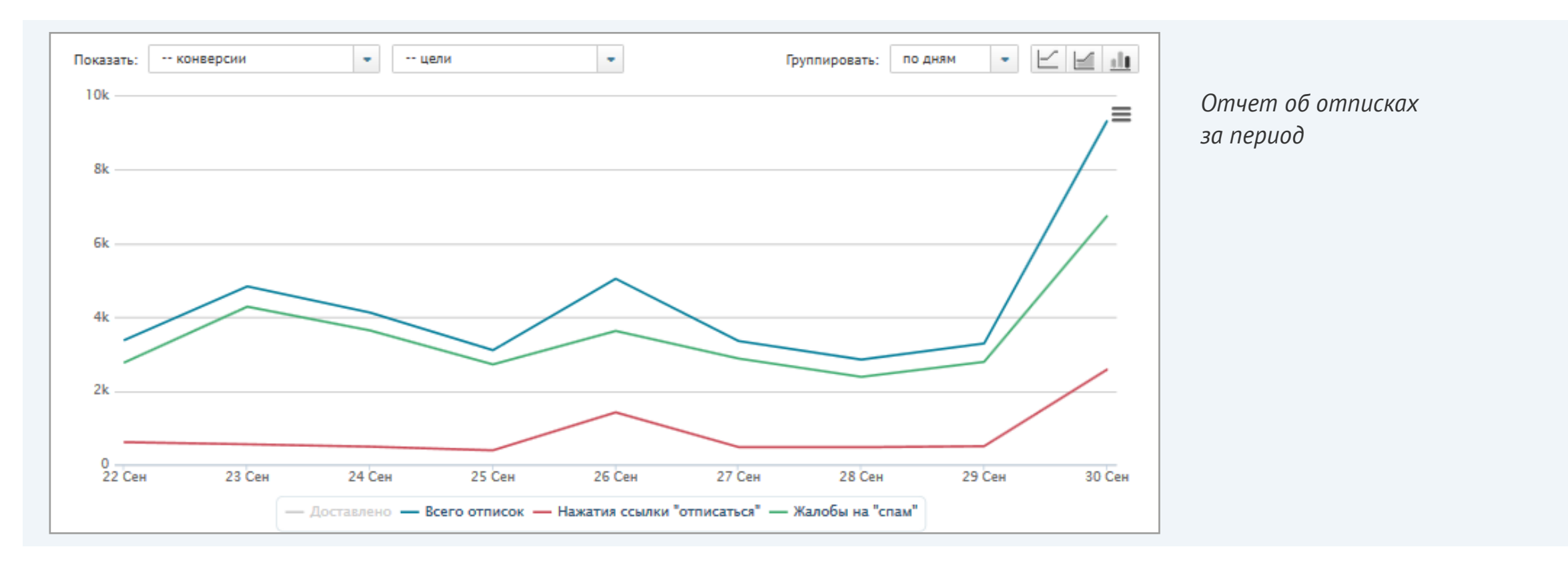

# Переходы (клики)

- > За период: количество переходов относительно доставленных писем за выбранный период времени.
- > По ссылкам: количество переходов отдельно по каждой ссылке. Соотношение переходов по ссылкам отражено на диаграмме.
- > По группам: уровень переходов в разных группах подписчиков.

## Технологии

- > По типу устройств: информация о типах устройств, с которых ваши подписчики читают почту: с компьютеров, смартфонов или планшетов.
- > По операционной системе: виды операционных систем, которые используют подписчики.

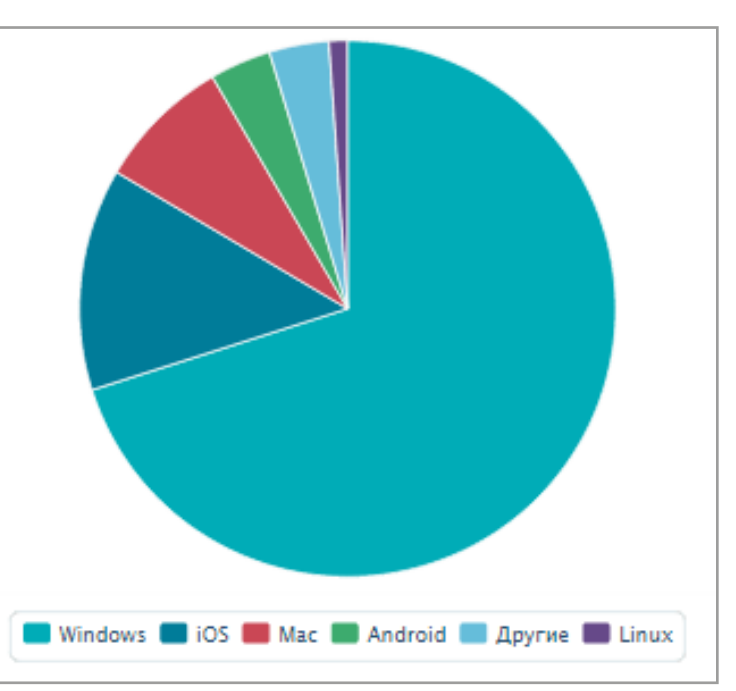

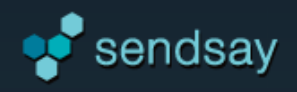

# Экспорт отчетов

Любой отчет можно сохранить в виде Excel-файла. Для этого используйте кнопку «Экспорт отчета» в горизонтальном меню.

| Email • Все группы • Экспорт отчета                                                                                                    | 2014-01-01 — 2014-10-30 31 Сегодня Вчера Занеделю                                                                                                    |
|----------------------------------------------------------------------------------------------------|----------------------------------------------------------------------------------------------------|
| /кажите тип рассылки, период выпусков и группу; выберите<br>формат файла: .xlsx или .csv.<br>Нажмите «сохранить файл». Файл сохраняется в разделе<br>Система»—> «Файлы отчетов». Процесс формирования файла<br>ножно отслеживать в «Журнале заданий». | Формат файла: XLSX CSV<br>Тип рассылки: Email SMS<br>По rpynne: Все rpynnы •<br>За период: 2014-01-01 – 2014-10-30 31<br>Файл будет сохранен в разделе "Система" / "Файлы отчетов". За статусом выполнения экспорта<br>следите в "Журнале заданий"<br>Сохранить файл |
| Сохранение диаграмм<br>Сартинку с диаграммой можно сохранить в формате png, jpeg, pdf<br>ли сразу распечатать. Нажмите кнопку в правом верхнем углу<br>рафика и выберите формат файла. Картинка сохранится на ваш<br>омпьютер.                        | Остальные<br>уаndex.ru                                                                                                    |

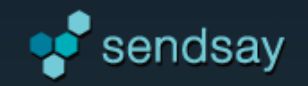

# Контактная информация

За обновлениями системы следите в нашей новостной рассылке и группе Sendsay на Facebook: *http://www.facebook.com/sendsay* 

Служба поддержки сервиса: Тел: 8-800-333-69-63 (бесплатный звонок из любого региона России) E-mail: <u>ask@sendsay.ru</u>